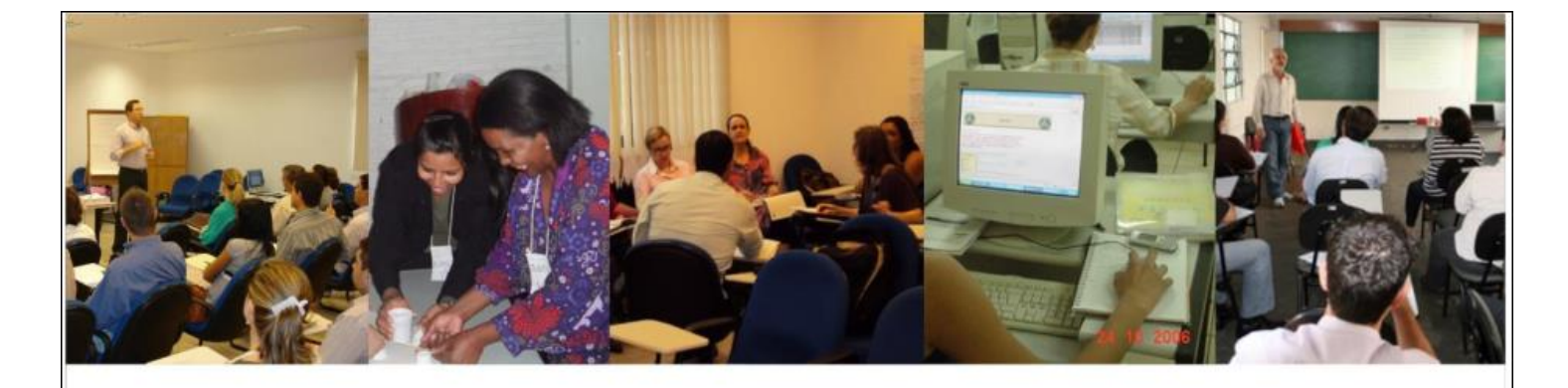

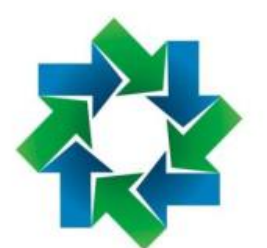

F U N D A Ç Ã O ESCOLA DE GOVERNO DE MATO GROSSO DO SUL ESCOLAGOV - MS

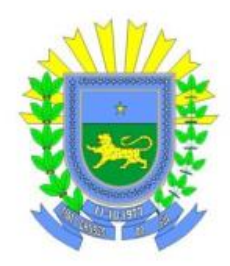

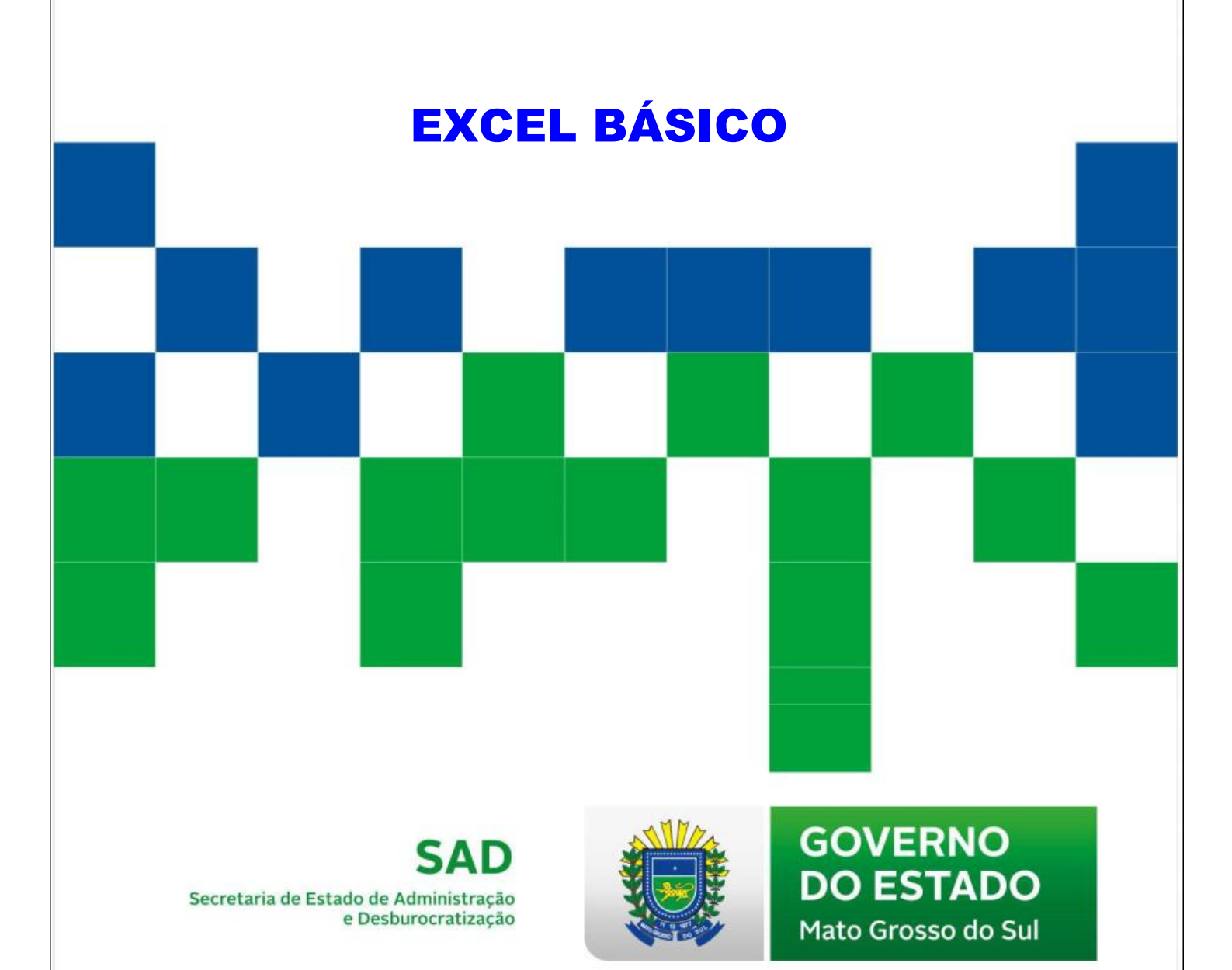

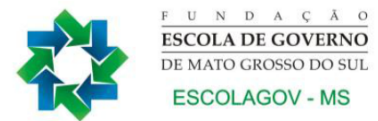

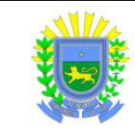

## GOVERNO DO ESTADO DE MATO GROSSO DO SUL FUNDAÇÃO ESCOLA DE GOVERNO DE MATO GROSSO DO SUL ESCOLAGOV – MS

## PROGRAMA DE DESENVOLVIMENTO DE COMPETÊNCIAS DESENVOLVIMENTO DE COMPETÊNCIAS ADMINISTRATIVAS E OPERACIONAIS

# **EXCEL BÁSICO**

CAMPO GRANDE-MS 2022

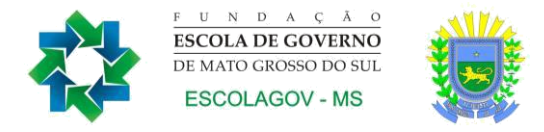

## SECRETARIA DE ESTADO DE ADMINISTRAÇÃO E DESBUROCRATIZAÇÃO

## FUNDAÇÃO ESCOLA DE GOVERNO DE MATO GROSSO DO SUL

Av. Mato Grosso, 5778, Bloco 2, Parque dos Poderes. CEP: 79.031-001 • Campo Grande-MS Fone/fax: (67) 3321- 6104

REINALDO AZAMBUJA SILVA Governador do Estado de Mato Grosso do Sul

ANA CAROLINA ARAÚJO NARDES Secretária de Estado de Administração e Desburocratização

ANTONIO JOSÉ ANGELO MOTTI Diretor-Presidente Fundação Escola de Governo de Mato Grosso do Sul

SILVANA MARIA MARCHINI COELHO Diretora de Educação Continuada Fundação Escola de Governo de Mato Grosso do Sul

ELABORAÇÃO DESTA COLETÂNEA Ana Cláudia de Oliveira Pedro Andrêo Roberto Cícero de Oliveira Victor Manuel Lopes Figueiras

Permitida a reprodução total ou parcial desde que não se destine para fins comerciais e que seja citada a fonte.

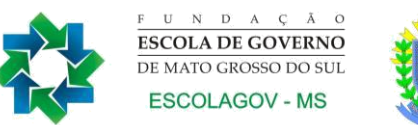

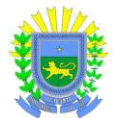

## Prezado(a) participante:

É com satisfação que a *Fundação Escola de Governo de Mato Grosso do Sul* conta com a sua participação nas ações de qualificação e capacitação profissional. A busca por novos conhecimentos é condição essencial para o crescimento sustentável das pessoas e das organizações, fazendo com que o desenvolvimento dependa cada vez mais do investimento no ser humano, visando o aprimoramento de suas competências.

É com esse foco que a administração estadual implementa o modelo de gestão de pessoas com foco na gestão por competências, que pressupõe o alinhamento das competências individuais aos objetivos organizacionais.

Assim nossos cursos têm por finalidade aprimorar conhecimentos, aperfeiçoar habilidades gerando novas atitudes, melhorando a eficiência e a qualidade do serviço público prestado ao cidadão.

Esta apostila é mais uma ferramenta para auxiliá-lo durante o curso, que será uma importante etapa para seu desenvolvimento profissional.

Cientes de que este trabalho depende do seu envolvimento, desde já agradecemos seu esforço e confiança.

Sucesso!

ANTONIO JOSÉ ANGELO MOTTI Diretor-Presidente Fundação Escola de Governo de Mato Grosso do Sul

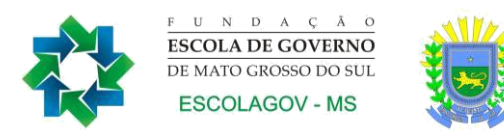

## **ORIENTAÇÕES AOS PARTICIPANTES**

## Prezado(a) participante,

É com satisfação que oferecemos a você mais um curso da *Fundação Escola de Governo de Mato Grosso do Sul* (ESCOLAGOV-MS).

A seguir apresentaremos algumas informações básicas a respeito de como proceder em determinadas situações do seu dia-a-dia.

Nossa equipe está à disposição para qualquer outro esclarecimento quanto às ações disponíveis na instituição.

Sucesso a todos!

## 1.1. Quem pode fazer os cursos da Escola de Governo?

Os cursos do catálogo da Escolagov-MS são destinados prioritariamente aos servidores e agentes públicos estaduais, podendo, no entanto, caso a atividade esteja prevista em algum programa de parceria, ter suas vagas destinadas também aos servidores municipais e aos federais ou a indicações da sociedade civil.

## 1.2. Qual é o custo dos cursos do Catálogo da ESCOLAGOV-MS para os servidores?

Os cursos geralmente são gratuitos, tanto para servidores efetivos ou comissionados, podendo, no entanto, ocorrer algum tipo de cobrança caso se verifique a necessidade de complementação de seus custos devido à insuficiência orçamentária.

## 1.3. Qual é a carga horária dos cursos?

A carga horária dos cursos será de acordo com a área (turmas abertas) e a demanda das instituições (turmas fechadas). Os instrutores convocados serão comunicados com antecedência para adequar a carga horária de acordo com a demanda.

1.4. Onde encontrar informações sobre a programação de cursos e inscrições?

No site da Escola de Governo <u>www.escolagov.ms.gov.br</u> clique no banner *CURSOS, ou acesse diretamente o Portal de Cursos: <u>www.cursos.ms.gov.br</u></u>. Ao abrir a janela aparecerá o portal de cursos da ESCOLAGOV, e você poderá fazer o seu <i>login*, que é sempre o seu CPF e senha escolhida, quando do ato do seu cadastro, dentro do seu perfil de "aluno", encontrará uma lista com os cursos e respectivas turmas disponíveis. Caso não tenha cadastro, preencha o nosso formulário, recebe sua senha temporária no e-mail que você cadastrou, retorne ao site do aluno, entre com seu CPF e senha temporária, altere para a sua senha de preferência e então faça a inscrição no curso pretendido com a devida justificativa.

## 1.5. Quais são as regras para a participação nos cursos?

Para a participação nos cursos, devem ser observadas as seguintes regras:

- A frequência mínima exigida para certificação é de 75% da carga horária total dos cursos.
- Para receber o certificado, o(a) participante deverá cumprir a exigência acima mencionada.
- Em caso de desistência do curso, o(a) servidor(a) deverá imprimir o Formulário de Justificativa da Desistência, encontrado no site <u>www.cursos.ms.gov.br</u> no perfil do "aluno"/Participante, preenchê-lo, solicitar a assinatura da chefia imediata e entregar na Fundação Escola de Governo. Sem esse procedimento o(a) servidor(a) só será selecionado quando houver vagas não preenchidas.

- Em caso de desistência em até 03 (três dias) antes do início do curso, o(a) servidor(a) **não** precisa apresentar uma justificativa formal, **mas** deverá entrar em contato com a coordenação do curso para informar a desistência. Caso não faça a comunicação, incidirá as penalidades de desistente sem justificativa.
- O certificado será expedido em até 07 dias após a conclusão do curso e o(a) servidor(a) poderá baixá-lo no seu perfil de "aluno"/participantes, após responder a avaliação de reação.
- Os dirigentes dos órgãos públicos serão informados a respeito do aproveitamento que seus respectivos servidores obtiverem nos cursos.

## 1.6. Como obter o material didático (apostilas, livros, textos) utilizados nos cursos?

As apostilas e textos ficam disponibilizados no site <u>www.escolagov.ms.gov.br</u> e, para obtê-los, basta clicar na MENU "DIRETORIAS" – DIRETORIA DE EDUCAÇÃO CONTINUADA - APOSTILAS, e você encontrará o link para baixar o material do curso. Em alguns casos, o instrutor poderá indicar o material didático que deverá ser adquirido pelo aluno.

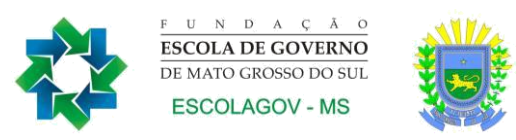

## SUMÁRIO

| 1. Conceitos Básicos do Excel                                                | 8  |
|------------------------------------------------------------------------------|----|
| 1.1 Conhecendo a tela inicial do Excel                                       | 8  |
| 1.2 Tipos de cursor do Excel                                                 | 13 |
| 1.3 Formas de seleção no Excel                                               | 13 |
| 1.4 Formas de movimentação no Excel                                          | 14 |
| 1.5 Salvando um arquivo (conjunto de planilhas) no Excel                     | 15 |
| 1.6 Abrindo um arquivo (conjunto de planilhas) no Excel                      | 17 |
| 1.7 Fechando um arquivo (conjunto de planilhas) no Excel                     | 17 |
| 2. Criando e trabalhando com planilhas no Excel                              | 19 |
| 2.1 Criando um arquivo (conjunto de planilhas ou pasta de trabalho) no Excel | 19 |
| 2.2 Operações com planilhas                                                  | 20 |
| 2.3 Operações com linhas ou colunas                                          | 23 |
| 3. Formatando planilhas                                                      | 27 |
| 3.1 Copiando formatações                                                     | 30 |
| 3.2 Formatar como tabela                                                     | 30 |
| 4. Trabalhando com fórmulas no Excel                                         | 31 |
| 4.1 Entendendo as funções                                                    | 31 |
| 4.2 Outras Funções                                                           | 33 |
| 4.3 ERROS mais comuns                                                        | 34 |
| 5. Outras facilidades do Excel                                               | 35 |
| 5.1 Alça de preenchimento                                                    | 35 |
| 5.2 Formatação condicional                                                   | 35 |
| 5.3 Removendo duplicatas                                                     | 39 |
| 5.4 Validando dados                                                          | 40 |
| 5.5 Classificação e Filtragem de dados                                       | 42 |
| 5.6 Preenchimento relâmpago                                                  | 43 |
| 6. Criando um gráfico de colunas                                             | 44 |
| 7. Configurando página para impressão                                        | 46 |
| Referências                                                                  | 50 |

## 1. Conceitos Básicos do Excel

O Excel é um programa de computador, ou seja, um *software*, que possui entre seus principais recursos a criação e formatação de planilhas eletrônicas e de gráficos. Ele faz parte do pacote de aplicativos *Microsoft Office*, idealizado pela *Microsoft Corporation*.

Outros aplicativos que fazem parte desse pacote são:

- Word: editor de textos;
- Power Point: software de apresentações;
- Access: gerenciador de banco de dados;
- OneNote: programa de anotações de forma livre para sistemas operacionais Windows e Mac;
- Microsoft Outlook: programa de e-mail para os sistemas operacionais Windows e Mac;
- Microsoft Publisher: programa de editoração eletrônica para sistemas operacionais Windows.

As planilhas são formas práticas de organizar dados, o que ajuda na tomada de decisões. Essas planilhas eletrônicas são tabelas no computador, cujos dados podem ser organizados em linhas e colunas e o encontro de uma linha com uma coluna é denominado célula.

A principal vantagem das planilhas eletrônicas em relação às tabelas feitas em papel é que uma alteração em um dado gera a atualização imediata de todos os dados da planilha.

No Excel cada arquivo é composto por uma ou várias planilhas e sua extensão padrão é .xlsx.

## 1.1 Conhecendo a tela inicial do Excel

Existem três formas para se iniciar o Excel:

*a) Pelo botão Iniciar:* clique no botão Iniciar e procure diretamente o Excel. Ele pode aparecer direto ou estar dentro da pasta Microsoft Office.

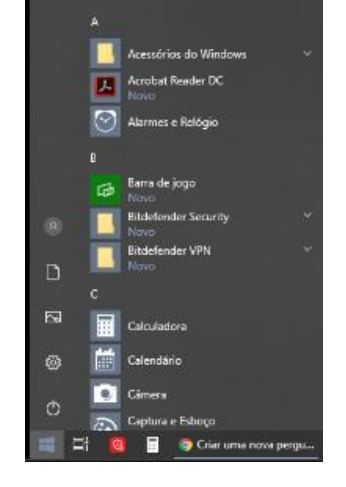

*b) Pelo atalho do desktop:* dê um duplo clique sobre o atalho existente na área de trabalho.

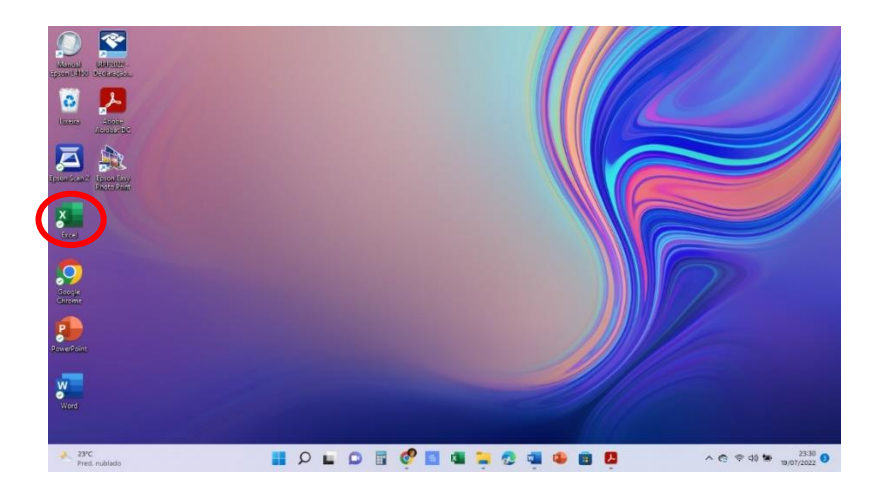

*c) Pela opção Pesquisar:* clique no botão *Pesquisar* da barra de tarefas do Windows e, em seguida, digite Excel. Aí, é só clicar no nome.

| Salvamento Automático 💽 🗄 🏸 💍                                                                                                    |        |         |       |         |          |          |         |        |       |       |
|----------------------------------------------------------------------------------------------------|--------|---------|-------|---------|----------|----------|---------|--------|-------|-------|
| rquivo Página Inicial Inserir Design                                                                                                    | Layout | Referên | cias  | Corresp | ondência | is F     | Revisão | Exibir | Ajuda | Q     |
| C Tudo Aplicativos Documentos                                                                                                    | Web I  | Mais 👻  |       |         |          | AI       | ſ       | G      | x     | i a E |
| a de 1 Melhor correspondência                                                                                                    |        |         |       |         |          |          |         |        |       | Est   |
| x Excel<br>Aplicativo                                                                                                    |        |         |       |         |          | x        |         |        |       | ľ     |
| Pesquisar na Web                                                                                                    |        |         |       |         |          | Evce     |         |        |       |       |
| 𝒫 excel - Ver resultados da Web                                                                                                    |        |         |       |         | A        | Aplicati | vo      |        |       |       |
|                                                                                                    |        |         |       |         |          |          |         |        |       | _ [   |
|                                                                                                    |        | C       | Abrir |         |          |          |         |        |       |       |
|                                                                                                    |        |         |       |         |          | -0       |         |        |       | -     |
| and the second second second second second second second second second second second second second second second                                                                                                    |        | Re      | cente |         |          |          |         |        |       |       |
|                                                                                                    |        | 5)      | Yam   |         |          |          |         |        |       |       |
|                                                                                                    |        |         | Yam2  |         |          |          |         |        |       |       |
|                                                                                                    |        |         |       |         |          |          |         |        |       |       |
| Contraction of the local division of the local division of the loc |        |         |       |         |          |          |         |        |       |       |
| and the second second se                                                                                                    |        |         |       |         |          |          |         |        |       |       |
|                                                                                                    |        |         |       |         |          |          |         |        |       | I     |
| the second second second second second second second second second second second second second second second se                                                                                                    |        |         |       |         |          |          |         |        |       |       |
| gina l                                                                                                    |        |         |       |         |          |          |         |        |       | ł     |
| Q avcal                                                                                                    |        |         | 6     | -       | -        | 0        |         |        |       |       |

## Importante:

- O Excel chama o arquivo de Pasta.
- Uma Pasta, inicialmente, apresenta 1 planilha somente, mas pode conter até 255 planilhas.
- Cada planilha pode conter até 1.048.576 linhas por 16.384 colunas (até a coluna XFD).
- Cada célula, que é formada pela intersecção de uma linha com uma coluna, possui um endereço único, formado pela letra da coluna seguida pelo número da linha

• Ex.: A5

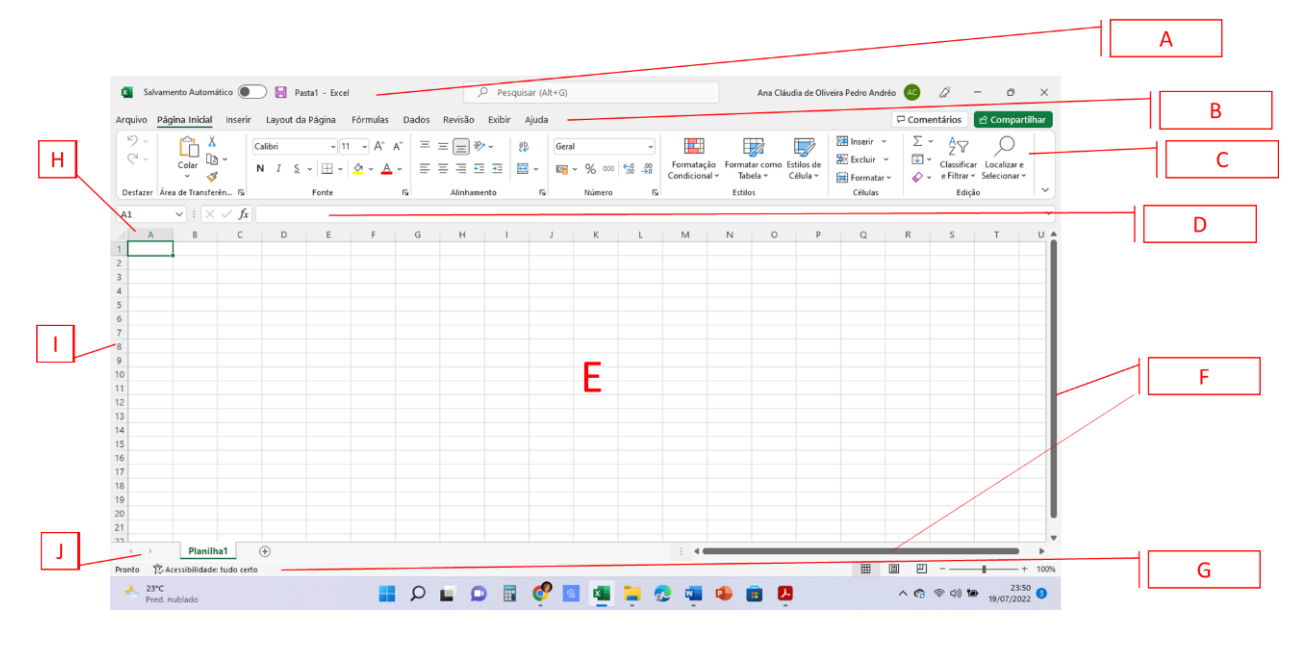

- A Barra de título
- B Barra de menus
- C Barra de ferramentas do Menu Iniciar
- D Barra de fórmulas
- E Área de trabalho Células
- F Barras de rolagem
- G Barra de status
- H Rótulo das colunas
- I Rótulo das linhas
- J Barra de navegação entre planilhas

## A - Barra de título

| 🜠 Salvamento Automático 💽 层 Pasta1 - Excel | ✓ Pesquisar (Alt+G) | Ana Cláudia de Oliveira Pedro Andrêo 🛛 🔍 | ß | - | 0 | × |
|--------------------------------------------|---------------------|------------------------------------------|---|---|---|---|
|                                            |                     |                                          |   |   |   |   |

A barra de título contém o nome do aplicativo que está sendo utilizado (*Microsoft Excel*) e o nome do arquivo que, enquanto não for salvo, é nomeado como *Pasta1*. Também temos os seguintes botões:

| _ | O botão <i>Minimizar</i> é utilizado para transformar a janela do aplicativo em ícone, isto é, o aplicativo não sairá da memória. Esse botão é usado quando se vai deixar de utilizar o aplicativo por alguns instantes. |
|---|----------------------------------------------------------------------------------------------------|
| Ō | O botão <i>Restaurar</i> é utilizado para colocar a janela do aplicativo em seu tamanho natural. Ele só aparece quando a janela está maximizada.                                                                         |
|   | O botão <i>Maximizar</i> é utilizado para colocar a janela do aplicativo do tamanho da tela. Ele só aparece quando a janela está restaurada.                                                                             |
| × | O botão <i>Fechar</i> é utilizado para fechar o aplicativo, isto é, retirá-lo da memória, sendo usado quando não se vai mais utilizar o aplicativo.                                                                      |

#### B - Barra de menus

Arquivo Página Inicial Inserir Layout da Página Fórmulas Dados Revisão Exibir Ajuda

Cada palavra da barra de menus é um menu que contém comandos. Os menus existentes na barra de menus são: *Arquivo*, *Página Inicial*, *Inserir*, *Layout da Página*, *Fórmulas*, *Dados*, *Revisão*, *Exibir* e *Ajuda*.

Para acessar um menu basta clicar sobre ele e seus comandos aparecerão automaticamente. Para fechar um menu sem utilizar nenhum de seus comandos basta clicar novamente sobre o menu ou clicar na área de trabalho.

Nos menus existem comandos com setas e sem setas ( $\Box$ ). Os com setas abrem uma caixa de diálogo antes de serem executados e os sem setas são executados imediatamente após serem clicados.

## C - Barra de ferramentas do menu iniciar

| , | Arquivo    | Página Inicial Inseri | ir Layout da Página Fórmu                            | as Dados      | Revisão Exibir                   | Ajuda     |                   |                         |                             |                               |                        |           | 🖵 Comentários                               | 년 Compartilh                        |
|---|------------|-----------------------|------------------------------------------------------|---------------|----------------------------------|-----------|-------------------|-------------------------|-----------------------------|-------------------------------|------------------------|-----------|---------------------------------------------|-------------------------------------|
|   | 9 -<br>9 - | Colar<br>Č            | Calibri $\sim$ 11 $\checkmark$ N     I $\leq$ $\sim$ | Λ́Α̈́Ξ<br>Á·Ξ | = <b>=</b> ≫ •<br>≡ ≡ <b>= =</b> | e₽<br>₩ ~ | Geral<br>☞ ~ % ං∞ | ~<br>00, 00,<br>00, 00, | Formatação<br>Condicional ~ | Formatar como E<br>Tabela ~ 0 | istilos de<br>Célula ~ | Excluir × | ∑ ~ A<br>Z<br>V<br>Classifi<br>∢ ~ e Filtra | car Localizar e<br>r * Selecionar * |
|   | Desfazer   | Área de Transferên 🕠  | Fonte                                                | F <u>s</u>    | Alinhamento                      | تيا.      | Número            | F3                      |                             | Estilos                       |                        | Células   | Ed                                          | ição                                |

Essa barra de ferramentas possui vários atalhos para que se possa trabalhar com as planilhas, inclusive na formatação. Eles serão vistos com mais detalhes mais à frente.

## D - Barra de fórmulas

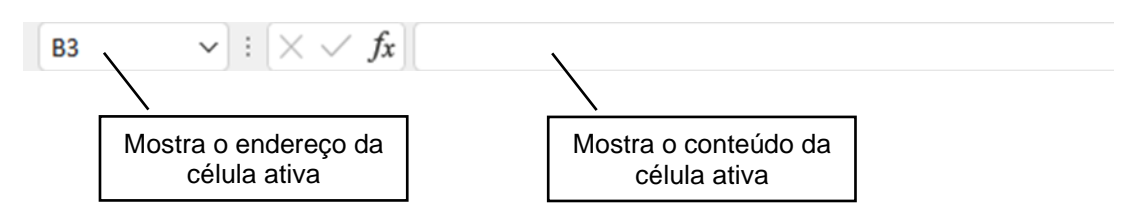

## E - Área de trabalho

É toda a parte branca da tela, local onde serão colocados os dados, as fórmulas, os gráficos e tudo que se queira colocar em uma planilha. A área de trabalho do Excel é composta por células, nome dado para cada retângulo branco que compõe a tela e cada célula é endereçada pela letra da coluna e pelo número da linha.

A tela a seguir mostra a célula ativa como sendo a célula endereçada por B3.

|          | <u>م</u> |      | Calibri      | - 11<br>- 11 | ~ A* A*               | = | = = *  | ×~ 85  | Ger  | al      | -                   |                       | F                     |         |                     | 🔠 Inserir 👻 | Σ        | · 47                    | Q                         |   |
|----------|----------|------|--------------|--------------|-----------------------|---|--------|--------|------|---------|---------------------|-----------------------|-----------------------|---------|---------------------|-------------|----------|-------------------------|---------------------------|---|
| inter Ár | Colar C  | in E | N I <u>S</u> | ~   🖽 ~      | <u>о</u> - <u>А</u> - | = |        | I II 🖾 | - 19 | ~ % 000 | *28 <del>-3</del> 8 | Formataç<br>Condicion | ão Format<br>al ~ Tab | ela ~ C | tilos de<br>élula ~ | Excluir *   | € .<br>♦ | Classifica<br>e Filtrar | r Localizar<br>Selecionar | e |
| 0461 70  |          | v fr |              | Fonce        |                       |   | 200100 | eno    |      | rumero  |                     |                       | Esting                | /5      |                     | Centrals    |          | Ediçi                   |                           |   |
| A        | B        | C    | D            | E            | F                     | G | н      | 1      | j    | к       | L                   | м                     | N                     | 0       | P                   | 0           | R        | s                       | T                         |   |
|          |          |      |              |              |                       |   |        |        |      |         |                     |                       |                       |         |                     |             |          |                         |                           |   |
|          |          |      |              |              |                       |   |        |        |      |         |                     |                       |                       |         |                     |             |          |                         |                           |   |
|          |          |      |              |              |                       |   |        |        |      |         |                     |                       |                       |         |                     |             |          |                         |                           |   |
|          |          |      |              |              |                       |   |        |        |      |         |                     |                       |                       |         |                     |             |          |                         |                           |   |
|          |          |      |              |              |                       |   |        |        |      |         |                     |                       |                       |         |                     |             |          |                         |                           |   |
|          |          |      |              |              |                       |   |        |        |      |         |                     |                       |                       |         |                     |             |          |                         |                           |   |
|          |          |      |              |              |                       |   |        |        |      |         |                     |                       |                       |         |                     |             |          |                         |                           |   |
|          |          |      |              |              |                       |   |        |        |      |         |                     |                       |                       |         |                     |             |          |                         |                           |   |
|          |          |      |              |              |                       |   |        |        |      |         |                     |                       |                       |         |                     |             |          |                         |                           |   |
|          |          |      |              |              |                       |   |        |        |      |         |                     |                       |                       |         |                     |             |          |                         |                           |   |
|          |          |      |              |              |                       |   |        |        |      |         |                     |                       |                       |         |                     |             |          |                         |                           |   |
|          |          |      |              |              |                       |   |        |        |      |         |                     |                       |                       |         |                     |             |          |                         |                           |   |
|          |          |      |              |              |                       |   |        |        |      |         |                     |                       |                       |         |                     |             |          |                         |                           |   |
|          |          |      |              |              |                       |   |        |        |      |         |                     |                       |                       |         |                     |             |          |                         |                           |   |
|          |          |      |              |              |                       |   |        |        |      |         |                     |                       |                       |         |                     |             |          |                         |                           |   |
|          |          |      |              |              |                       |   |        |        |      |         |                     |                       |                       |         |                     |             |          |                         |                           |   |
|          |          |      |              |              |                       |   |        |        |      |         |                     |                       |                       |         |                     |             |          |                         |                           |   |
|          |          |      |              |              |                       |   |        |        |      |         |                     |                       |                       |         |                     |             |          |                         |                           |   |
|          |          |      |              |              |                       |   |        |        |      |         |                     |                       |                       |         |                     |             |          |                         |                           |   |
|          |          |      |              |              |                       |   |        |        |      |         |                     |                       |                       |         |                     |             |          |                         |                           |   |

## F - Barras de rolagem

A barra de rolagem da horizontal fica na parte inferior e serve para rolar a planilha para direita e para esquerda.

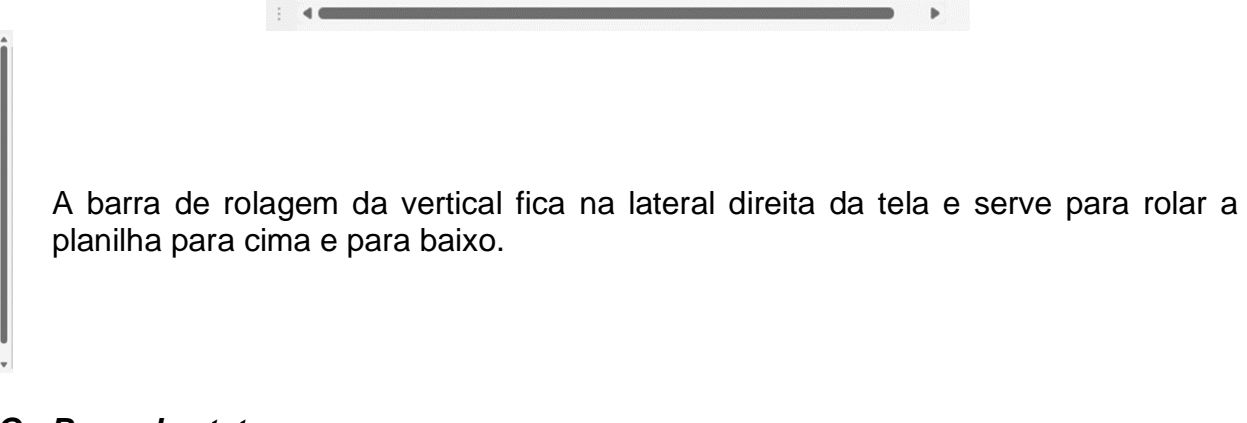

## G - Barra de status

A barra de *status* possui informações da planilha ativa, como por exemplo, a ação que está sendo esperada pelo *software*, além de opções para forma de visualização, como o *Zoom*.

### H - Rótulo das colunas

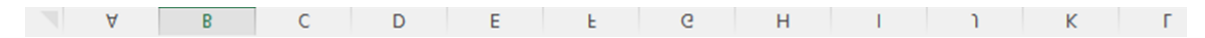

As colunas do Excel são nomeadas por letras. Usam-se as letras do alfabeto, de A a Z e depois uma combinação de letras, AA a AZ, BA a BZ indo até XFD, perfazendo um total de 16.384 colunas.

## I - Rótulo das linhas

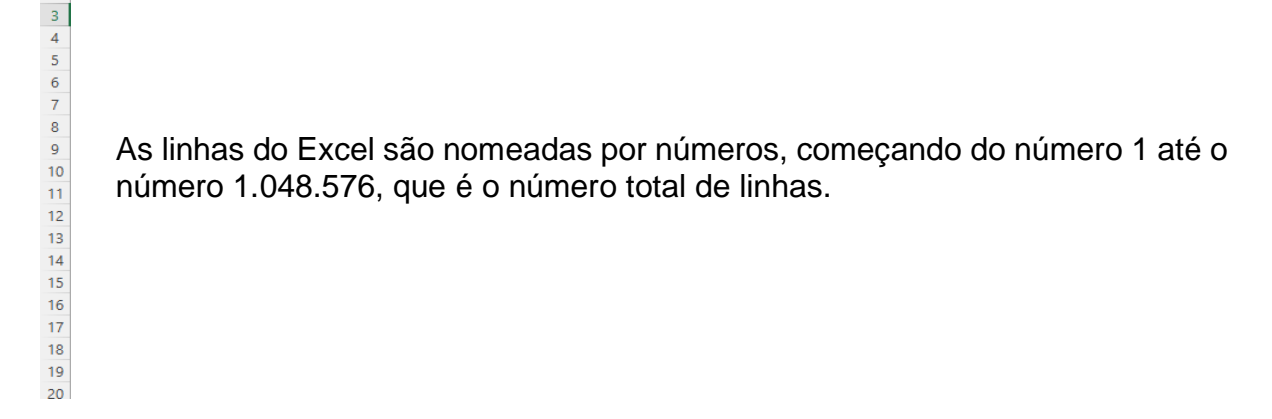

## J - Barra de navegação entre planilhas

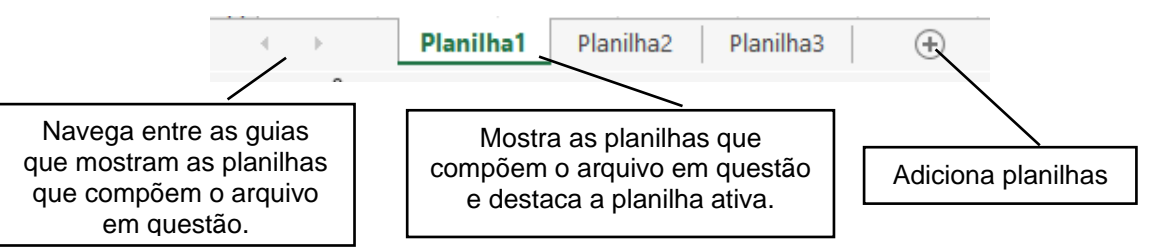

■ ■ − − + 100%

## 1.2 Tipos de cursor do Excel

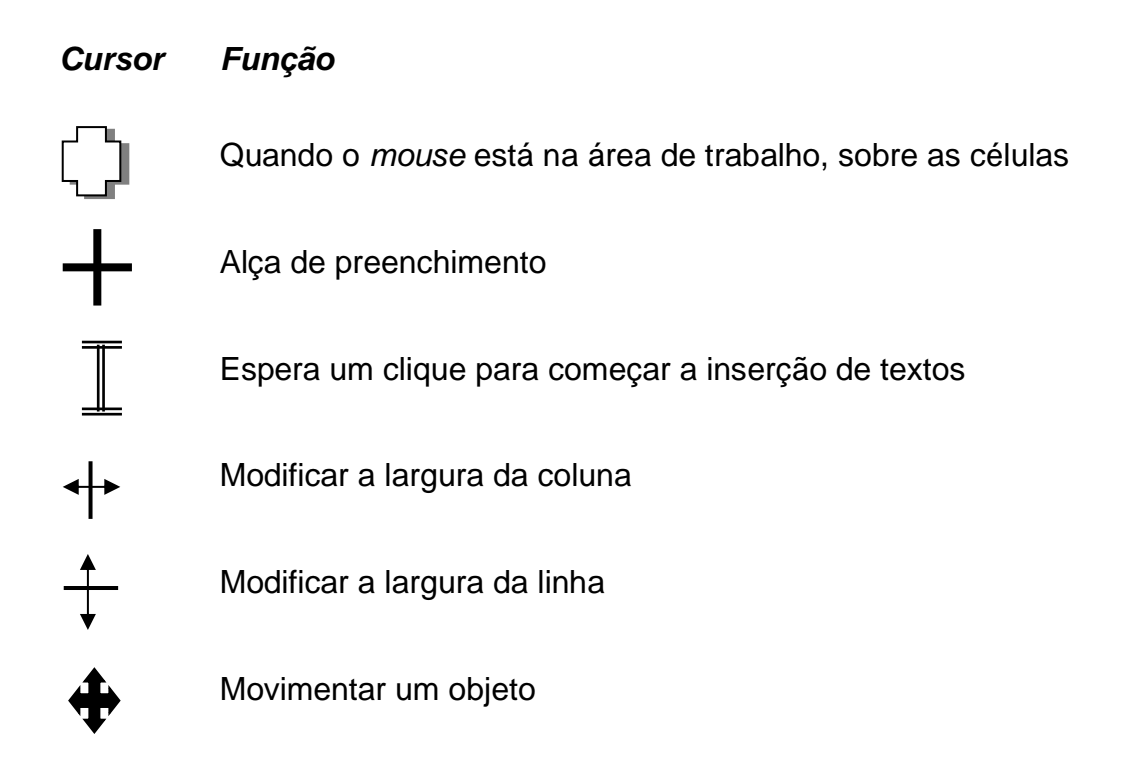

## 1.3 Formas de seleção no Excel

Para selecionar uma célula ou torná-la ativa, basta movimentar o cursor de seleção para a posição desejada. A movimentação poderá ser feita através do mouse ou teclado (pelas setas de direção ou tecla TAB).

• Para selecionar uma célula com o mouse, basta dar um clique sobre ela. A célula selecionada é mostrada na Caixa de Nomes.

| $\checkmark f_x$ | • : 🗙 |   | B3          |
|------------------|-------|---|-------------|
| С                | В     | А |             |
|                  |       |   | 1           |
|                  |       |   | 2           |
|                  |       |   | 3           |
|                  |       |   | 4           |
|                  |       |   | 2<br>3<br>4 |

• Se for necessário selecionar mais de uma célula, basta manter pressionado o mouse e arrastar selecionando as células em sequência.

| A | 1 | $\checkmark$ : $\times$ | $\sqrt{f_x}$ |   |   |
|---|---|-------------------------|--------------|---|---|
|   | А | В                       | С            | D | E |
| 1 |   |                         |              |   |   |
| 2 |   |                         |              |   |   |
| 3 |   |                         |              |   |   |
| 4 |   |                         |              |   |   |
| 5 |   |                         |              |   |   |
| 6 |   |                         |              |   |   |
| 7 |   |                         |              |   |   |
| 8 |   |                         |              |   |   |

• Se precisar selecionar células alternadamente, clique sobre a primeira célula a ser selecionada, pressione Ctrl e vá clicando nas que você quer selecionar.

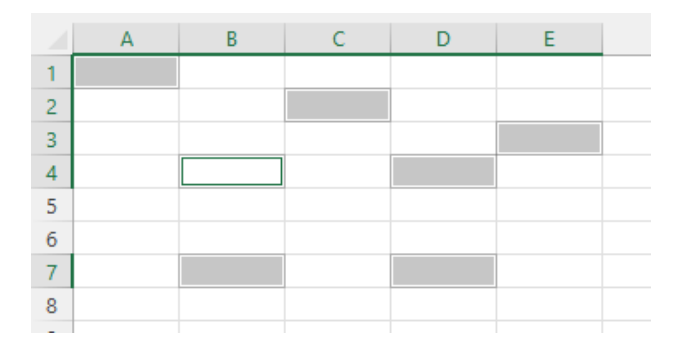

- Para selecionar uma coluna ou linha inteiras, basta clicar sobre a letra ou número que a identifica.
- Para acessar os menus, basta colocar o ponteiro do *mouse* em cima do menu desejado e clicar.
- Para selecionar várias linhas (ou colunas) inteiras adjacentes, deve-se colocar o
  ponteiro do mouse sobre o número (ou letra) da primeira linha (ou coluna) que se
  deseja selecionar (forma de cruz), clicar e arrastar sobre os números das outras
  linhas (ou colunas) desejadas.
- Para selecionar várias linhas (ou colunas) inteiras não adjacentes, basta colocar o ponteiro do *mouse* sobre o número (ou letra) da primeira linha (ou coluna) que se deseja selecionar (forma de seta) e clicar. Com a tecla Ctrl pressionada, clicar sobre o número (ou letra) das outras linhas (ou colunas) que se deseja selecionar.
- Para selecionar uma planilha inteira, ou seja, as 16.384 colunas e as 1.048.576 linhas, deve-se clicar no espaço entre a letra A e o número 1.

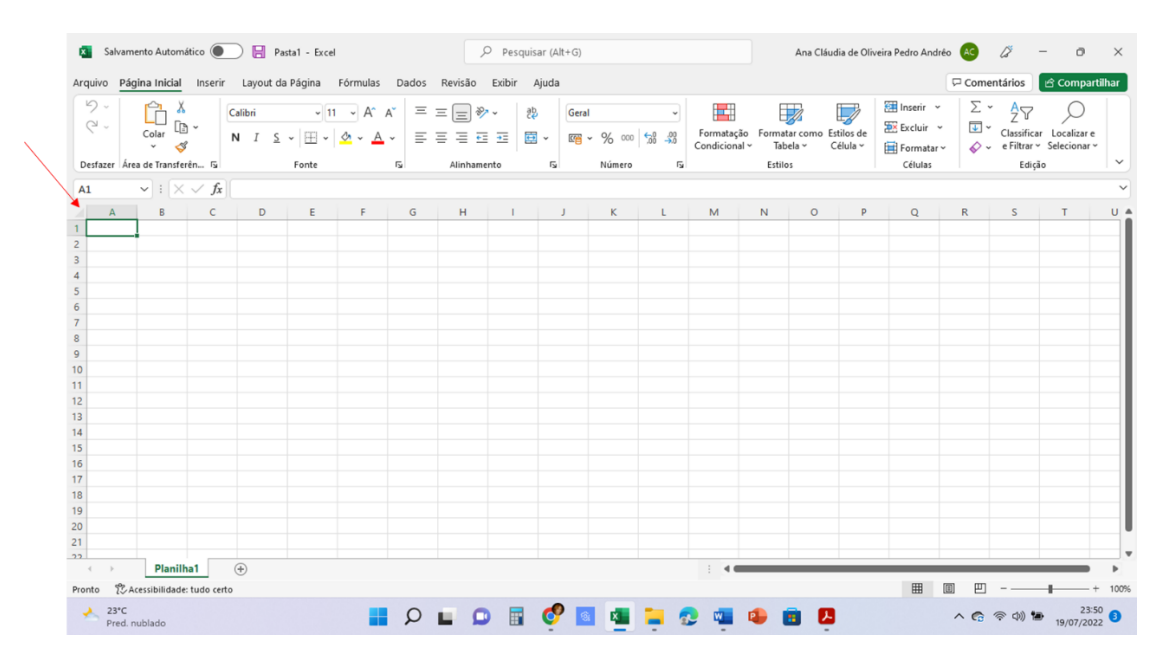

## 1.4 Formas de movimentação no Excel

Para nos movimentarmos pelas células de uma planilha, podemos usar o mouse, o teclado das setas ou a tecla de tabulação (TAB). Além disso, temos as opções a seguir:

| Tecla              | Movimentação do  | Tecla  | Movimentação do  |
|--------------------|------------------|--------|------------------|
|                    | cursor para      | 10014  | cursor para      |
| Seta $\rightarrow$ | Célula à direita | Seta ← | Célula à direita |

| Seta ↑      | Célula acima                                           | Seta ↓                                                                                                    | Célula abaixo          |  |  |  |  |  |
|-------------|--------------------------------------------------------|----------------------------------------------------------------------------------------------------|------------------------|--|--|--|--|--|
| Ctrl        | Primeira coluna (A)                                    |                                                                                                    | Última coluna com      |  |  |  |  |  |
| Ciii + ←    | da linha atual                                         | Ciii +→                                                                                                    | dados da linha atual   |  |  |  |  |  |
|             | Primeira linha (1) da                                  |                                                                                                    | Última linha com       |  |  |  |  |  |
|             | célula atual                                           | Seta ↓       Celula abaixo         (A)       Ctrl +→       Última coluna co<br>dados da linha atu         ) da       Ctrl +↓       Última linha con<br>dados da coluna a         ) da       Ctrl +↓       Última linha con<br>dados da coluna a         a       PgDn       Tela para baixo<br>dados         na       Ctrl +       Final da planilha, o<br>dados         specífica, digitando-se seu endereço, como<br>mostrado na figura a seguir | dados da coluna atual  |  |  |  |  |  |
| PgUp        | Tela para cima                                         | PgDn                                                                                                    | Tela para baixo        |  |  |  |  |  |
| Ctrl I Homo | Início da planilha                                     | Ctrl +                                                                                                    | Final da planilha, com |  |  |  |  |  |
|             | (célula A1)                                            | End                                                                                                    | dados                  |  |  |  |  |  |
| ES          | Uma célula específica, digitando-se seu endereço, como |                                                                                                    |                        |  |  |  |  |  |
|             | mostra                                                 | mostrado na figura a seguir                                                                                                    |                        |  |  |  |  |  |

| lr para             |    | ?  | ×      |
|---------------------|----|----|--------|
| Ir para:            |    |    |        |
| SA\$1               |    |    | •      |
|                     |    |    | -      |
| <u>R</u> eferência: |    |    |        |
| A1                  |    |    |        |
| Especial            | ОК | Ca | ncelar |

## 1.5 Salvando um arquivo (conjunto de planilhas) no Excel

Temos três maneiras diferente para salvar um arquivo no Excel:

### a) Clicando no menu Arquivo e no comando Salvar:

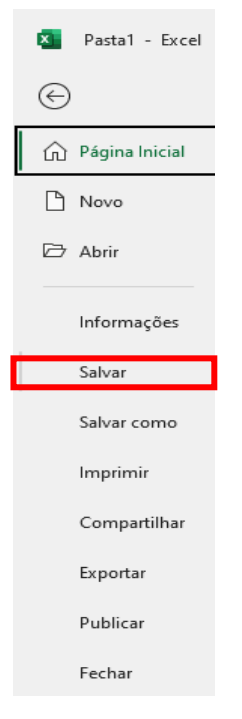

## b) Clicando no botão de atalho Salvar, localizado na Barra de Títulos:

日

## c) Utilizando o atalho do teclado Ctrl+B.

Com qualquer uma das três opções, se o arquivo estiver sendo salvo pela primeira vez, aparecerá a opção **Salvar como**, como mostrado na figura a seguir. Caso contrário, não será apresentada nenhuma janela, apenas haverá a atualização do arquivo já salvo com as alterações realizadas.

Agora, você deve escolher o local onde o arquivo será salvo:

| Nasta1 - Excel                                                      |                                      | Ana Cláudia de Oliveira Pedro Ano                                                                                              | Irêo \land 🔊                               | ? - 0 ×                        |
|---------------------------------------------------------------------|--------------------------------------|----------------------------------------------------------------------------------------------------|--------------------------------------------|--------------------------------|
| $\odot$                                                             | Salvar como                          |                                                                                                    |                                            |                                |
| <ul> <li>M Página Inicial</li> <li>Movo</li> <li>M Abrir</li> </ul> | Recente  Pessoal  OneDrive - Pessoal | Fixo<br>Fixe as pastas que localizar facilmente mais tarde. Clique no ícone de pino que aparece ao passar o n<br>Hoje<br>Notas | 10use sobre uma pasta.<br>26/07/2022 20:12 | Î                              |
| Informações                                                         | a.c.o.p.andreo@gmail.com             | E = 2022 - 1 semestre > Documentos > Notas                                                                                     | 36/07/3033-00-51                           |                                |
| Salvar<br>Salvar como                                               | Este PC                              | E > 2022 - 2 semestre > Documentos      2022 - 2 semestre     E > 2022 - 2 semestre                                            | 26/07/2022 09:51                           |                                |
| Imprimir<br>Compartilhar                                            | Procurar                             | Semana Passada                                                                                                    |                                            |                                |
| Exportar                                                            |                                      | Coordenação<br>E: » 2022 - 2 semestre » Coordenação                                                                            | 21/07/2022 15:10                           |                                |
| Publicar                                                            |                                      | Horários<br>E: = 2022 - 2 semestre » Coordenação » Horários                                                                    | 21/07/2022 08:20                           |                                |
| Fechar                                                              |                                      | Coordenação<br>E: » 2022 - 1 semestre » Coordenação                                                                            | 21/07/2022 08:01                           |                                |
| Conta                                                               |                                      | Downloads<br>Downloads                                                                                                    | 20/07/2022 10:06                           |                                |
| Opções                                                              |                                      | Documentos<br>E > 2021 - 1 semestre > Insted > Documentos                                                                      | 20/07/2022 09:43                           | Ŧ                              |
| 25°C                                                                | 📕 Q 📕                                | o 🖥 🔗 🖻 🖷 늘 😨 🖷 🔹 🖪                                                                                                    | ^ <b>@</b> *                               | ◎ (1)) □ 20:45<br>26/07/2022 3 |

Na janela que aparecerá a seguir, escolha os seguintes itens para salvar:

- A unidade
- A pasta ou diretório, com duplo clique
- O nome do arquivo
- O tipo de arquivo, ou seja, qual será sua extensão

| X Salvar como                                 |                           |                   |           | ×                    |
|-----------------------------------------------|---------------------------|-------------------|-----------|----------------------|
| $\leftarrow  \rightarrow  {\cdot}  \uparrow $ | 🖹 > Este C > Documentos > | ~ C               | ,∕⊃ Pes   | quisar em Documentos |
| Organizar 🔻 Nova p                            | asta                      |                   |           | ≣ • 😗                |
| ✓ ■ Este Computado                            | Nome                      |                   | Status    | Data de modificação  |
| > 💶 Área de Trabalh                           | McAfee Vaults             |                   | 0         | 16/02/2022 17:12     |
| > 📑 Documentos                                | 💼 Minhas fontes de dados  |                   | Ø         | 11/07/2022 20:51     |
| > 🛓 Downloads                                 |                           |                   |           |                      |
| > 🔀 Imagens                                   |                           |                   |           |                      |
| > 🕖 Músicas                                   |                           |                   |           | -                    |
| Nome do arquivo: Pas                          | ta1                       |                   |           | ~                    |
| Tipo: Past                                    | a de Trabalho do Excel    |                   |           | ~                    |
| Autores: acc                                  | pa N                      | 1arcas: Adicionar | uma marca |                      |
|                                               | 🗌 Salvar Miniatura        |                   |           |                      |
| ∧ Ocultar pastas                              |                           | Ferramentas       | ▼ Salv    | ar Cancelar          |

A extensão .xlsx é a padrão do Excel, mas os arquivos salvos em versões mais modernas não podem ser abertos em versões anteriores. Assim, o Excel oferece a possibilidade de escolha da versão que se deseja salvar o arquivo e isso pode ser feito no campo **Salvar como - Tipo**, ilustrado na figura anterior. A opção **Salvar como** também pode ser utilizada para que se salve um arquivo já existente com outro nome ou em outro lugar. Geralmente, utilizamos essa opção quando queremos modificar planilhas sem perder o arquivo original.

## 1.6 Abrindo um arquivo (conjunto de planilhas) no Excel

Podemos abrir um arquivo no Excel:

a) Clicando no menu Arquivo, comando Abrir e localizando o arquivo

| X Pasta1 - Excel                                 |                          | Ana Cláudia de Oliveira P                                                                          | edro Andréo 💉 🖗 ? – 🗇 🗙                  |
|--------------------------------------------------|--------------------------|----------------------------------------------------------------------------------------------------|------------------------------------------|
| $\odot$                                          | Abrir                    |                                                                                                    |                                          |
| <ul> <li>Página Inicial</li> <li>Novo</li> </ul> | C. Recente               | Pesquisar                                                                                          |                                          |
| 🕞 Abrir                                          | 2 Compartilhado Comigo   | Pastas de trabalho rascas                                                                          | Data da modificação                      |
| Informações                                      | Pessoal                  | Fixo<br>Fixo Sarauivos que deseia localizar facilmente mais tarde. Clíque no ícone de pino que apa | rece ao passar o mouse sobre um arquivo. |
| Salvar                                           | a.c.o.p.andreo@gmail.com | Ноје                                                                                               |                                          |
| Salvar como                                      | Outros locais            | Notas - 2022-1 - Final<br>E: » 2022 - 1 semestre » Documentos » Notas                              | 26/07/2022 20:12                         |
| Compartilhar                                     | Adicionar um Local       | Cronograma - CPP e Projeto Integrador<br>E: = 2022 - 2 semestre = Documentos                       | 26/07/2022 09:51                         |
| Exportar                                         | Procurar                 | Cronograma - Projeto Integrador<br>E: > 2022 - 2 semestre                                          | 26/07/2022 09:51                         |
| Fechar                                           |                          | Semana Passada                                                                                     |                                          |
|                                                  |                          | E > 2022 - 2 semestre > Coordenação                                                                | 21/07/2022 15:10                         |
| Conta                                            |                          | Horário - 2022-2- 20-07<br>E = 2022 - 2 semestre » Coordenação » Horários                          | 21/07/2022 08:20                         |
| Opções                                           |                          | 🔁 Recuperar Pastas de Trabalho Não Salvas                                                          |                                          |
| → 24°C<br>Limpo                                  | I Q 📘                    | D 🖩 🔮 🖪 🖷 🐂 🐼 🖏 🐢 🗃 🖪                                                                              | ∧ 😨 🛜 Φ)) 🎦 21:04 🚺 26/07/2022           |

## b) Usando o atalho do teclado, Ctrl+A;

A tela apresentada será a mesma anterior.

1.7 Fechando um arquivo (conjunto de planilhas) no Excel

Podemos fechar um arquivo já existente das seguintes formas: a) Clicando no menu Arquivo e no comando Fechar

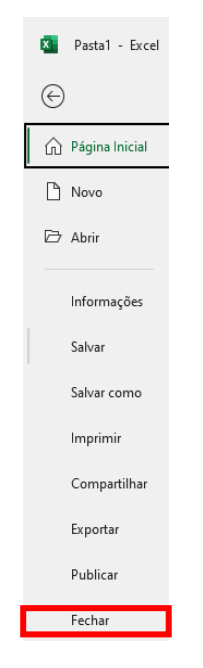

b) Usando o atalho do teclado, Ctrl+F4

## c) Utilizando o botão Fechar, localizado na Barra de Títulos, conforme já apresentado anteriormente.

Estas opções fecham um arquivo aberto, mas só encerram o Excel se for o único arquivo em uso.

## 2. Criando e trabalhando com planilhas no Excel

## 2.1 Criando um arquivo (conjunto de planilhas ou pasta de trabalho) no Excel

Para criar um novo arquivo no Excel, podemos:

### a) Clicar no menu Arquivo e escolher Novo:

Se escolhermos essa opção, a tela a seguir aparecerá, onde existe a possibilidade de criar uma planilha em branco, escolhendo a opção *Pasta de trabalho em branco* ou: *Negócios, Pessoal, Planejadores e Rastreadores, Listas, Orçamentos, Gráficos e Calendários,* além de podermos *Procurar modelos online.* 

| Pasta2                                                                          |                                                                                                    |                                                                                                    |                                                                                                    | Ana Cláudia de Oliveira Pedro Andrêo | <b>AG R</b> | ? –              | o ×                 |
|---------------------------------------------------------------------------------|----------------------------------------------------------------------------------------------------|----------------------------------------------------------------------------------------------------|----------------------------------------------------------------------------------------------------|--------------------------------------|-------------|------------------|---------------------|
| $\odot$                                                                         | Novo                                                                                                    |                                                                                                    |                                                                                                    |                                      |             |                  |                     |
| Página Inicial     Página Inicial     Novo     Abrir     Informações     Salvar | A         B         C           2                                                                                                    |                                                                                                    |                                                                                                    |                                      |             |                  | Î                   |
| Salvar como                                                                     |                                                                                                    |                                                                                                    |                                                                                                    |                                      |             |                  |                     |
| Imprimir                                                                        | Procurar modelos online                                                                                                    | oal Planaisdorar a Partrasdorar Lir                                                                                                    | 2                                                                                                    | ndérior                              |             |                  |                     |
| Compartilhar                                                                    | resquisus sugeriuus. respectos res                                                                                                    | our nunquiores e rusti eurores ets                                                                                                    | us orçanicitos calc                                                                                                    | induitos                             |             |                  |                     |
| Exportar                                                                        | C Organizatio Pessal Messal                                                                                                    | Agenda de Amortização de Empréstimos                                                                                                    |                                                                                                    | janeiro 20XX                         |             |                  |                     |
| Publicar                                                                        | Kana Jana Kana Jana Jana Jana Jana Jana                                                                                                    | No.         Non-         Non-                                                                                                    | No market and a second second se |                                      |             |                  |                     |
| Fechar                                                                          |                                                                                                    | Image         Image         Image <th< th=""><th></th><th></th><th></th><th></th><th></th></th<> |                                                                                                    |                                      |             |                  |                     |
| Conta                                                                           | Orçamento pessoal mensal                                                                                                    | Agenda de amortização do                                                                                                    | Horário das tarefas semanais                                                                                                    | Calendário de qualquer an            |             |                  |                     |
| Comentários                                                                     |                                                                                                    |                                                                                                    |                                                                                                    |                                      |             |                  |                     |
| Opções                                                                          | The second second secon |                                                                                                    | dia Organisto familiar menal<br>Territoria di anti anti anti anti anti anti anti ant                                                                                                    | Quebra-cabeças                       |             |                  |                     |
| A 13°C Parc. nublado                                                            |                                                                                                    | P 🖬 🖸 🖥 🤇                                                                                                    | ) 📓 💶 📮 😨 🕯                                                                                                    | 🌉 💼 🤹 🦞                              | ~ 6         | \$ \$) <b>10</b> | 23:38<br>09/08/2022 |

Se escolhermos, por exemplo, a opção *Listas*, podemos escolher o formato desejado:

| Novo                                                                                                    |                                                                                                    |                                                                                                    |                                                                                                    |                                                                                                    |
|----------------------------------------------------------------------------------------------------|----------------------------------------------------------------------------------------------------|----------------------------------------------------------------------------------------------------|----------------------------------------------------------------------------------------------------|----------------------------------------------------------------------------------------------------|
| $\leftarrow$ Voltar                                                                                                    | Listas                                                                                                    |                                                                                                    | 9                                                                                                    |                                                                                                    |
| Lista de tarefas pomo<br>la companya de la companya de                                                                                                    | entes<br>                                                                                                    |                                                                                                    |                                                                                                    | MASTA DE CONVIDADOS DO CASAMENTO                                                                                                    |
| Lista de t                                                                                                    | arefas pendentes                                                                                                    | Horário das tarefas semanais                                                                                                    | Lista de estoque com nova                                                                                                    | Lista de convidados do cas                                                                                                    |
| Lats de estoque<br>Nome da encirsa<br>y menos<br>y menos<br>y meno | Institution         Apple         Partment Print         Statution           Statution         Statution         Statution         Statution           Statution         Statution         Statution         Statution      S | Contractado de DADOS DE MEDICAÇÃO      Contractado de DADOS DE MEDICAÇÃO      Contractado de DADOS      Contractado de DADOS      CONTRACTADOS      CONTRACTADOS      CON | REGISTRO DO VEHICULO           500         155 132222           152         155 132222           152         155 132222           152         155 132222           152         155 132222           152         155 132222           152         155 132222           152         155 132222           152         155 13262           152 13260         155 13262           153 13260         155 132620           154 13262         155 132620           155 13260         155 132620           155 13260         155 132620 | Lista de tarefas pendentes                                                                                                    |
| Lista de e                                                                                                    | stoque com desta                                                                                                    | Agenda de medicação                                                                                                    | Livro de registro do veículo                                                                                                    | Lista de tarefas pendentes                                                                                                    |
| Lista de tarefa<br>m<br>ser a la constanta de la constanta<br>de la constanta de la constanta<br>de la constanta de la constanta de la constanta<br>de la constanta de la constanta de la constanta<br>de la constanta de la constanta de la constanta de la constanta<br>de la constanta de la constanta de la const                                                                                                    |                                                                                                    |                                                                                                    |                                                                                                    | Data Schultz         Same         Name         Nam         Name         Name |

## b) Usar o atalho do teclado, Ctrl+O.

Nesse caso, será aberta uma nova pasta de trabalho em branco.

## 2.2 Operações com planilhas

Conforme falamos anteriormente, um novo arquivo no Excel apresenta 1 planilha somente, mas pode conter até 255 planilhas. Essa planilha é chamada de Planilha 1. Mas, podemos executar as seguintes operações com planilhas:

- Inserir novas planilhas
- Renomear uma planilha
- Excluir uma ou várias planilhas
- Copiar ou copiar uma ou várias planilhas

#### a) Inserindo uma nova planilha

Para inserir novas planilhas, basta clicar no sinal de  $\oplus$  mostrado na Barra de Navegações entre planilhas ou clicar com o botão direito do mouse em uma das planilhas já existentes e escolher *Inserir*.

|                                                                                                    | Bloco auto-adesivo     Caderno     Caderno     Agenda     Marca texto     Agenda     Marca texto     Xit de canetas     Kit de canetas     Tonner para Impressora     E     Tonner para Impressora     E     Social Social So | R\$ 0.00         R\$ 1           Igserin         \$2           Its Excluir         \$5           Regomear         \$3           Mover ou Copiar         \$5           Exbit Código         \$1           Evitir Código         \$2           Cor da Guia         >           Ocgitar         >           Beschiz         > |            |
|----------------------------------------------------------------------------------------------------|----------------------------------------------------------------------------------------------------|----------------------------------------------------------------------------------------------------|------------|
| Inserir<br>Geral Soluções de Planiha<br>Viene de Planiha<br>Planiha Gráfico<br>Caixa de<br>diálogo do | Aacro do MS<br>Excel 4.0 Folha d<br>macro int                                                                                                    | Selecionar Todas as Planilhas                                                                                                    | isponível. |
| Modelos no Office.com                                                                                 |                                                                                                    |                                                                                                    | Cancelyr   |

## b) Renomeando uma planilha

Para renomear uma planilha podemos:

• Selecionar a planilha desejada e escolher, no menu Página Inicial, a opção Formatar – Renomear Planilha:

| 1                                                                                                    | ☐ Comentários                                                                                                    |  |  |  |  |  |  |  |  |
|----------------------------------------------------------------------------------------------------|----------------------------------------------------------------------------------------------------|--|--|--|--|--|--|--|--|
| <ul> <li>Inserir ~</li> <li>Excluir ~</li> <li>Formatar ~</li> <li>Tamanho da C</li> <li>Altura da l<br/>AutoAjust</li> <li>Largura da<br/>AutoAjust</li> </ul> | ∑ ~ ∠∑     ∠       ☑ < Classificar Loc:       ∅ ~ € Filtrar × Selec       €tula       Linha       e da Altura da Linha       a <u>Coluna</u> e da Largura da Coluna |  |  |  |  |  |  |  |  |
| Largura Pa <u>d</u> rão                                                                                                    |                                                                                                    |  |  |  |  |  |  |  |  |
| Visibilidade                                                                                                    |                                                                                                    |  |  |  |  |  |  |  |  |
| Oc <u>u</u> ltar e l                                                                                                    | Reexibir >                                                                                                    |  |  |  |  |  |  |  |  |
| Organizar Plar                                                                                                    | nilhas                                                                                                    |  |  |  |  |  |  |  |  |
| Renomear                                                                                                    | Planilha                                                                                                    |  |  |  |  |  |  |  |  |
| <u>M</u> over ou                                                                                                    | Copiar Planilha                                                                                                    |  |  |  |  |  |  |  |  |
| Cor da <u>G</u> u                                                                                                    | ia >                                                                                                    |  |  |  |  |  |  |  |  |
| Proteção                                                                                                    |                                                                                                    |  |  |  |  |  |  |  |  |
| Proteger P                                                                                                    | lanilha                                                                                                    |  |  |  |  |  |  |  |  |
| Bloquear (                                                                                                    | Célula                                                                                                    |  |  |  |  |  |  |  |  |
|                                                                                                    |                                                                                                    |  |  |  |  |  |  |  |  |

- Dar duplo clique do *mouse* sobre a guia da planilha que deseja alterar o nome e em seguida digitar o novo nome e teclar *ENTER*.
- Clicar como o botão direito do *mouse* sobre a guia da planilha que deseja alterar o nome e selecionar o comando *Renomear*, como mostra a figura a seguir:

| o   | DIULU AULU-AUESIVU                 |    | n.                            |   | Nộ 11,00   | nφ  |
|-----|------------------------------------|----|-------------------------------|---|------------|-----|
| 9   | Caderno                            |    | Inserir                       |   | ₹\$ 26,00  | R\$ |
| 10  | Agenda                             |    |                               |   | ₹\$ 55,00  | R\$ |
| 11  | Marca texto                        | ×  | Excluir                       |   | \$\$ 85,00 | R\$ |
| 12  | Resma de papel                     | 7  | Re <u>n</u> omear             |   | ₹\$ 32,00  | R\$ |
| 13  | Kit de canetas                     |    | Mover ou Conjar               |   | R\$ 5,00   | R   |
| 14  | Kit de canetas                     | _  | wover ou copiar               |   | ₹\$ 12,00  | R\$ |
| 15  | Tonner para impressora             | :0 | E <u>x</u> ibir Código        |   | \$ 220,00  |     |
| 16  |                                    |    | Proteger Planilha             |   |            |     |
| 17  |                                    |    |                               |   |            |     |
| 18  |                                    |    | Cor da <u>G</u> ula           | ' |            |     |
| 19  |                                    |    | Oc <u>u</u> ltar              |   |            |     |
| 20  |                                    |    | D                             |   |            |     |
| 21  |                                    |    | Keexibir                      |   |            |     |
| 22  |                                    |    | Selecionar Todas as Planilhas |   |            |     |
|     | Planina Plan.                      |    | $\sim$                        |   |            |     |
| Pro | nto 🛛 🛱 Acessibilidade: investigar |    |                               |   |            |     |
|     | 12°C<br>Nublado                    |    |                               |   | ρ          | 1   |

É possível, também, alterar a cor das guias das planilhas, clicando com o botão direito do *mouse* sobre a guia da planilha que deseja alterar a cor e selecionando o comando *Cor da guia*:

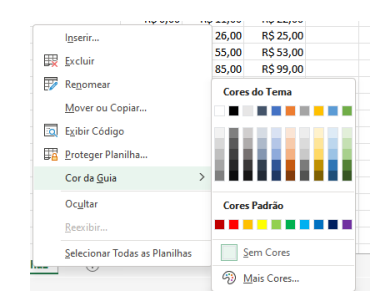

#### c) Excluindo uma ou várias planilhas

Para excluir somente uma planilha, basta clicar no nome dela e, no menu *Página Inicial*, escolher *Excluir – Excluir Planilha*:

| Inicial Inseri           | Layout da Página                                   | Fórmulas Dado | os Revisão Exil  | bir Ajuda |       |         |            |                             |                         |                           |                                                                                 |                        | 🖓 Comen            | tários               |
|--------------------------|----------------------------------------------------|---------------|------------------|-----------|-------|---------|------------|-----------------------------|-------------------------|---------------------------|---------------------------------------------------------------------------------|------------------------|--------------------|----------------------|
| > <mark>-</mark>         | Calibri         →           N         I <u>S</u> → | I1 ▼ A^ A =   | = = <b>=</b> » • | 8₽<br>₩ ~ | Geral | % 000 5 | •<br>0 →00 | Formatação<br>Condicional ~ | Formatar co<br>Tabela ~ | mo Estilos de<br>Célula ~ | )<br>()<br>()<br>()<br>()<br>()<br>()<br>()<br>()<br>()<br>()<br>()<br>()<br>() | Inserir ~<br>Excluir ~ | ∑ ~<br>↓ ~         | Z<br>Z<br>Classifica |
| Transferên 😼             | Fonte                                              | Fa            | Alinhamento      | F2        |       | Número  | F2         |                             | Estilos                 |                           | - 3                                                                             | × Excluir Li           | inhas da Pla       | nilha                |
| $ \times \checkmark f_x$ |                                                    |               |                  |           |       |         |            |                             |                         |                           | Ч                                                                               | LI Excluir C           | olunas da <u>P</u> | lanilha              |
| A                        |                                                    | B C           | D                | E         | F     | G       | н          |                             | J                       | K                         | L B                                                                             | Excluir P              | lanilha            |                      |
|                          |                                                    | Preço p       | or mês           |           |       |         |            |                             |                         |                           | _                                                                               | ×                      |                    |                      |

Podemos, também, clicar sobre o nome da planilha que desejamos excluir com o botão direito do mouse e selecionar Excluir:

|                        |          | l <u>n</u> serir              |   |  |
|------------------------|----------|-------------------------------|---|--|
|                        | <b>I</b> | Excluir                       |   |  |
| pel                    | F        | Re <u>n</u> omear             |   |  |
| s                      |          | Mover ou Copiar               |   |  |
| s<br>impressora        |          | E <u>x</u> ibir Código        |   |  |
|                        | <b>F</b> | Proteger Planilha             |   |  |
|                        |          | Cor da <u>G</u> uia           | > |  |
|                        |          | Oc <u>u</u> ltar              |   |  |
|                        |          | Reexibir                      |   |  |
| Planilha1 Plan         |          | Selecionar Todas as Planilhas |   |  |
| sibilidade: investigar |          | _                             |   |  |

É possível excluir várias planilhas de uma única vez. Para isso, é necessário selecionar as planilhas clicando com o *mouse* sobre as guias das planilhas com a tecla Ctrl pressionada (para planilhas não adjacentes) ou a tecla Shift pressionada (para planilhas não adjacentes).

### d) Movendo ou copiando uma ou mais planilhas

Para isso devemos, primeiramente, selecionar a planilha ou planilhas desejadas (nesse caso, utilizando as teclas Ctrl ou Shift). Após isso, devemos escolher, no menu Página Inicial, opção Formatar - Mover ou Copiar Planilha:

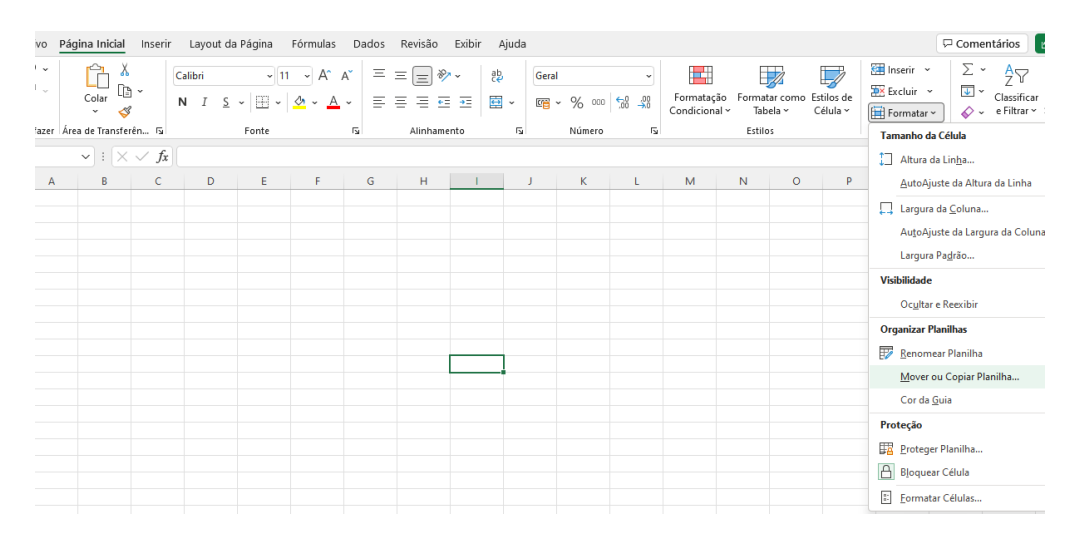

Será aberta uma janela para que se escolha o arquivo de destino da cópia e a posição onde a planilha será movida. Para que ela(s) seja(m) copiada(s), é necessário clicar na opção *Criar uma cópia*.

| Mover ou copiar              | ? | $\times$ |
|------------------------------|---|----------|
| Mover planilhas selecionadas |   |          |
| <u>P</u> ara pasta:          |   |          |
| Pasta2.xlsx                  |   | $\sim$   |
| <u>A</u> ntes da planilha:   |   |          |
| Planilha1                    |   |          |
| Planilha3                    |   |          |
| Planilha4                    |   |          |
| Planiinaz<br>Planiiha5       |   |          |
| (mover para o final)         |   |          |
|                              |   |          |
| Criar uma cópia              |   |          |
|                              |   |          |
| OK                           |   | ancelar  |
| - OK                         |   | inceidi  |

Também podemos, após selecionar a(s) planilha(s), clicar, com o botão direito do mouse, em uma delas e escolher *Mover ou Copiar*. As mesmas opções mostradas anteriormente serão apresentadas.

| 1 |  |    | D <u>e</u> sagrupar Planilhas |   |
|---|--|----|-------------------------------|---|
| 0 |  |    | Selecionar Todas as Planilhas |   |
| 9 |  |    | Reexibir                      |   |
| 8 |  |    | o c <u>o</u> ntan             |   |
| 7 |  |    | Ocultar                       |   |
| 6 |  |    | Cor da <u>G</u> uia           | > |
| 5 |  | 64 | Proteger Planilha             |   |
| 4 |  |    |                               |   |
| 3 |  | 2  | Exibir Código                 |   |
| 2 |  |    | Mover ou Copiar               |   |
| 1 |  | E  | Renomear                      |   |
| ) |  |    | Excluir                       |   |
| 3 |  |    | - De altréa                   |   |
|   |  |    | Inserir                       |   |

É possível copiar todas as planilhas de uma única vez. Para isso, é necessário selecionar todas as planilhas clicando com o botão direito do *mouse* sobre uma das planilhas e escolher o comando *Selecionar Todas as Planilhas*:

| 22 | ( ) ) | Planilha1 | Planilha2 | Plan     | Selecionar Todas as Planil | has |
|----|-------|-----------|-----------|----------|----------------------------|-----|
| 21 |       |           |           |          |                            |     |
| 20 |       |           |           |          | Reavibir                   |     |
| 19 |       |           |           |          | Oc <u>u</u> ltar           |     |
| 18 |       |           |           |          | Cor da guia                |     |
| 17 |       |           |           |          | Cas da Guia                | ``  |
| 16 |       |           |           | 4        | Proteger Planilha          |     |
| 15 |       |           |           | 2        | E <u>x</u> ibir Código     |     |
| 14 |       |           |           | _        | Mover ou copiar            |     |
| 13 |       |           |           |          | Mover ou Coniar            |     |
| 12 |       |           |           | <b>F</b> | Re <u>n</u> omear          |     |
| 11 |       |           |           | Ш.       | Excluir                    |     |
| 10 |       |           |           | _        | -                          |     |
| 9  |       |           |           |          | Inserir                    |     |

Posteriormente, é necessário retirar a seleção de todas as planilhas, clicando com o *mouse* sobre a guia de uma das planilhas selecionadas e escolhendo o comando *Desagrupar Planilhas*:

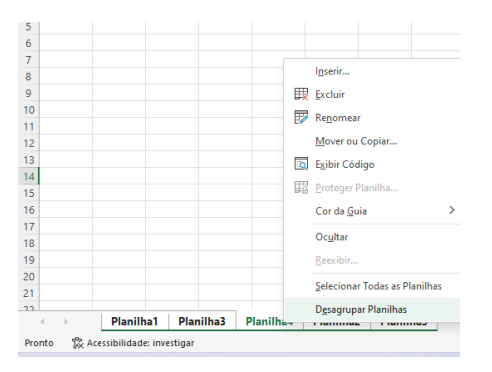

Para mover somente uma planilha, basta clicar no seu nome e arrastar o mouse até a posição desejada.

#### 2.3 Operações com linhas ou colunas

Podemos, ainda, alterar as linhas e as colunas das planilhas. As principais operações com linhas e colunas são:

- Inserir linhas e colunas
- Excluir linhas e colunas
- Copiar linhas e colunas
- Mover linhas e colunas

## a) Inserindo linhas e colunas

Para inserir uma linha, podemos:

• No menu *Página Inicial*, escolher *Inserir* e Clicar em *Inserir Linhas na Planilha*, conforme a figura a seguir:

| 🔀 Sah    | vamento Automático 🤇 | Pasta2 🗸                                           |                        | , Pes                       | squisar (A | it+G) |                |                             | Ana Clá                   | iudia de Olive         | eira Pedro Andréo | AC            | <i>ä</i> -      |
|----------|----------------------|----------------------------------------------------|------------------------|-----------------------------|------------|-------|----------------|-----------------------------|---------------------------|------------------------|-------------------|---------------|-----------------|
| Arquivo  | Página Inicial Inser | ir Layout da Página Fórmu                          | ilas Dados             | Revisão Exibir              | r Ajuda    |       |                |                             |                           |                        |                   | 🖓 Comer       | ntários         |
| 9.<br>C. | Colar<br>Ç           | Calibri $\sim$ N     I $\leq$ $\sim$ $\leq$ $\sim$ | A^ A =<br><u>A</u> - ≡ | = <b>=</b> ≫ -<br>= = = = = | ∰ ~        | Geral | , 000 €0 000 € | Formatação<br>Condicional ~ | Formatar como<br>Tabela ~ | Estilos de<br>Célula ~ | Inserir ~         | ∑ ×<br>ilulas | A<br>,          |
| Desfazer | Área de Transferên 😼 | Fonte                                              | F2                     | Alinhamento                 | Ŀ,         | Nú    | imero f        | 2                           | Estilos                   |                        |                   |               | ()<br>()        |
| F18      | ✓ : × ✓ fs           | ¢                                                  | C                      | D                           | c          | r     | 6              |                             |                           | v                      | Inserir Pl        | anilha        | anii <u>n</u> a |

• Clicar na célula onde se deseja inserir uma linha acima e clicar em Inserir.

| D  | 14 $\checkmark$ : $\times \checkmark f_r$ 18 |            |             |   | ſ'n        | Copiar                        |   |
|----|----------------------------------------------|------------|-------------|---|------------|-------------------------------|---|
| 1  | A                                            | В          | с           |   | ĥ          | Opções de Colagem:            |   |
| 1  | Nome                                         | P          | reço por mê | s |            |                               |   |
| 2  |                                              | Janeiro    | Fevereiro   | N |            |                               |   |
| 3  | Resma de papel                               | R\$ 0,00   | R\$ 32,00   | F |            | <u>C</u> olar Especial        |   |
| 4  | Kit de canetas                               | R\$ 0,00   | R\$ 5,00    |   | 0          |                               |   |
| 5  | Kit de canetas                               | R\$ 0,00   | R\$ 12,00   | F | ۵          | Pesquisa Inteligente          |   |
| 6  | Tonner para impressora                       | R\$ 250,00 | R\$ 220,00  | R |            | Inserir                       |   |
| 7  | Clips                                        | R\$ 30,00  | R\$ 20,00   | F |            | Evaluia                       |   |
| 8  | Bloco auto-adesivo                           | R\$ 0,00   | R\$ 11,00   | F |            | Excluir                       |   |
| 9  | Caderno                                      | R\$ 0,00   | R\$ 26,00   | F |            | Limpar con <u>t</u> eúdo      |   |
| 10 | Agenda                                       | R\$ 0,00   | R\$ 55,00   | F | 痴          | Análise Ránida                |   |
| 11 | Marca texto                                  | R\$ 0,00   | R\$ 85,00   | F |            | Analise Ragiou                |   |
| 12 | Resma de papel                               | R\$ 0,00   | R\$ 32,00   | F |            | Filtrar                       |   |
| 13 | Kit de canetas                               | R\$ 0,00   | R\$ 5,00    | _ |            | Classificar                   |   |
| 14 | Kit de canetas                               | R\$ 0,00   | R\$ 12,00   | F |            |                               |   |
| 15 | Tonner para impressora                       | R\$ 250,00 | R\$ 220,00  |   |            | Obter dados da tabela/interv. | • |
| 16 |                                              |            |             |   | ţϽ         | Novo Comentário               |   |
| 17 |                                              |            |             |   | +          |                               |   |
| 18 |                                              |            |             |   | لحسا       | Nova Anotaçao                 |   |
| 19 |                                              |            |             |   | 0 +<br>0 + | Eormatar células              |   |
| 20 |                                              |            |             |   |            | Ecollise on Lista Cusponen    |   |
| 21 |                                              |            |             |   |            | escorrer na cista suspensa    |   |
| 22 | 4 b Planiba1 Planiba2 Plan                   | Dianilhad  | Planilha    | 5 |            | Definir Nome                  |   |
|    | Fighting Fighting Fight                      | Pidrillid4 | r idililid. |   | 0          |                               |   |

Agora, escolhemos Inserir – Linha inteira:

| Inserir                                 | ?                                     | $\times$ |  |  |  |  |  |
|-----------------------------------------|---------------------------------------|----------|--|--|--|--|--|
| Inserir                                 |                                       |          |  |  |  |  |  |
| O Deslocar células para <u>d</u> ireita |                                       |          |  |  |  |  |  |
| O Deslocar cél                          | O Deslocar células para <u>b</u> aixo |          |  |  |  |  |  |
| 🗿 <u>L</u> inha inteira                 | а                                     |          |  |  |  |  |  |
| O <u>C</u> oluna inte                   | ira                                   |          |  |  |  |  |  |
| ОК                                      | Can                                   | celar    |  |  |  |  |  |

 Para efetuar as mesmas operações com as colunas, basta escolhermos as opções que dizem respeito a elas, sempre lembrando que as colunas serão inseridas à esquerda da selecionada.

#### b) Excluindo linhas e colunas

Para excluir uma linha, podemos:

• Clicar em uma célula da linha que se deseja excluir, no menu Página Inicial, escolher Excluir e clicar em Excluir Linhas da Planilha, conforme a figura a seguir:

| Arquivo  | Página Inicial Inser                 | ir Layout da Págin | a Fórmulas Da | ados Revisão Exi | ibir Ajuda | 3     |         |              |                             |               |                        |   |            | 🖓 Comen               | tários         |
|----------|--------------------------------------|--------------------|---------------|------------------|------------|-------|---------|--------------|-----------------------------|---------------|------------------------|---|------------|-----------------------|----------------|
| 5.       | ra X                                 | Calibri            | - 11 - A^ A   | ≡ ≡ ≡ ≫ -        | ab         | Geral |         | ~            |                             |               |                        | 8 | Inserir 🗸  | Σ.                    | <del>^</del> 7 |
| G .      | Colar 🗅 🖌                            | N I <u>S</u> ~     | • 💁 • 🛕 •     | =====            | - 🖽 🗸      |       | % 000 5 | 0 <u>.00</u> | Formatação<br>Condicional ~ | Formatar como | Estilos de<br>Célula ~ | Ξ | Excluir ~  | j 🔽 ~                 | Classificar    |
| Desfazer | Área de Transferên 😼                 | Fonte              | 5             | Alinhamento      | 5          |       | Número  | rs.          |                             | Estilos       |                        |   | Excluir    | inhas da Plar         | nilha          |
| A10      | $\checkmark$ : $\times \checkmark f$ | Agenda             |               |                  |            |       |         |              |                             |               |                        |   | La Excluir | Colunas da <u>P</u> l | anilha .       |
| 1        | A                                    |                    | В             | C D              | E          | F     | G       | н            | 1.1                         | J             | К                      | L | E Eveluir  | lanilha               |                |
| 1 Nom    | 2                                    |                    | Preç          | o por mês        |            |       |         |              |                             |               |                        |   | →× Exciuir | - Iai IIII Id         |                |

• Clicar em uma célula da linha que se deseja excluir, com o botão direito do mouse, e escolher o comando *Excluir*, escolhendo a opção *Linha inteira*:

|     | ピン・                      | <u>``</u> Å              | Per          | couisas os menus                  |          |
|-----|--------------------------|--------------------------|--------------|-----------------------------------|----------|
|     | G .                      | Colar 🕒 ~                | - FC         | squisar os menus                  |          |
|     |                          | ~ 🗳                      | X            | R <u>e</u> cortar                 |          |
| C   | Desfazer                 | Área de Transferên.      | Ð            | Copi <u>a</u> r                   |          |
| A   | 10                       | ✓ : × ∨                  | Ĉ            | Opções de Colagem:                |          |
|     |                          |                          |              | ĥ                                 |          |
| 1   | Nome                     |                          |              |                                   |          |
| 2   |                          |                          |              | Colar Especial                    |          |
| 3   | Resma                    | i de papel               | ø            | Pesquisa Inteligente              |          |
| 4   | Kit de                   | canetas                  |              | Inserir                           |          |
| 5   | Kit de                   | canetas                  |              |                                   |          |
| 6   | Tonne                    | r para impressora        |              | Excluir                           |          |
| -   | Clips                    |                          |              | Limpar con <u>t</u> eúdo          |          |
| 8   | Cador                    | auto-adesivo             | ₹ð           | Traduzir                          |          |
| 10  | Agend                    | a                        | a .          | Trouble I                         |          |
| 11  | Marca                    | texto                    | 錮            | Análise Rágida                    |          |
| 12  | Resma                    | de papel                 |              | Filtrar                           | >        |
| 13  | Kit de                   | canetas                  |              | Classificar                       | >        |
| 14  | Kit de                   | canetas                  |              |                                   | <i>.</i> |
| 15  | Tonne                    | r para impressor:        |              | Obter dados da tabela/interv      |          |
| 16  |                          |                          | tΟ           | Novo Comentário                   |          |
| 17  |                          |                          | .tm          | Nova Anatoria                     |          |
| 18  |                          |                          | لحسا         | Nova Anotação                     |          |
| 19  |                          |                          | 8-           | Eormatar células                  |          |
| 20  |                          |                          |              | Escolher na Lista Suspensa        |          |
| 21  |                          |                          |              | D-C-i-N                           |          |
|     | $\leftarrow \rightarrow$ | Planilha1                |              | Definir Nome                      |          |
| Pro | onto                     | Acessibilidade: ir       | Ø            | Link                              | >        |
| _   |                          |                          |              |                                   | _        |
| Ex  | clui                     | r                        |              | ? ×                               |          |
| Ex  | cluir                    |                          |              |                                   |          |
| (   |                          | eslocar cé<br>eslocar cé | élul<br>élul | las para esquero<br>las para cima | da       |
|     | L                        | inha intei               | ra           |                                   |          |
|     |                          |                          |              |                                   |          |
| (   |                          | oluna int                | eira         | 3                                 |          |
|     |                          | OK                       |              | Cancelar                          |          |

Se quisermos excluir várias linhas de uma vez, basta selecioná-las com as teclas Shift (para linhas adjacentes) ou Ctrl (para linhas não adjacentes) e fazer o mesmo processo.

• Para efetuar as mesmas operações com as colunas, basta escolhermos as opções que dizem respeito a elas.

## c) Copiando e movendo linhas e colunas

• Para copiar linhas e colunas:

Selecione as linhas que deseja copiar clicando e arrastando o *mouse* sobre os números delas, clique no atalho copiar, clique na linha onde deseja colar e clique no atalho colar.

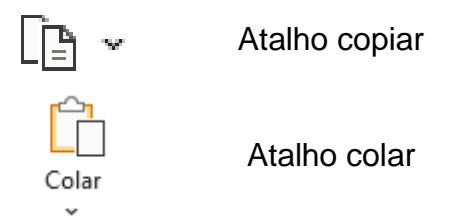

Para copiar colunas o processo é o mesmo, mas devemos selecionar a(s) coluna(s) desejada(s).

• Para mover linhas e colunas:

Selecione as linhas que deseja mover clicando e arrastando o *mouse* sobre os números das linhas, clique no atalho recortar, clique na linha onde deseja colar e clique no atalho colar.

| X          | Atalho recortar |
|------------|-----------------|
| Colar<br>v | Atalho colar    |

Você também pode clicar, com o botão direito do mouse, nas linhas/colunas selecionadas e escolher as opções Recortar, Copiar e Colar.

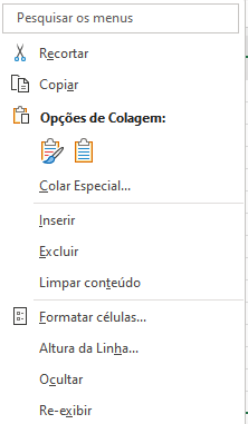

## 3. Formatando planilhas

O menu *Página Inicial* possui vários atalhos para a formatação de uma planilha, como podemos ver na figura a seguir:

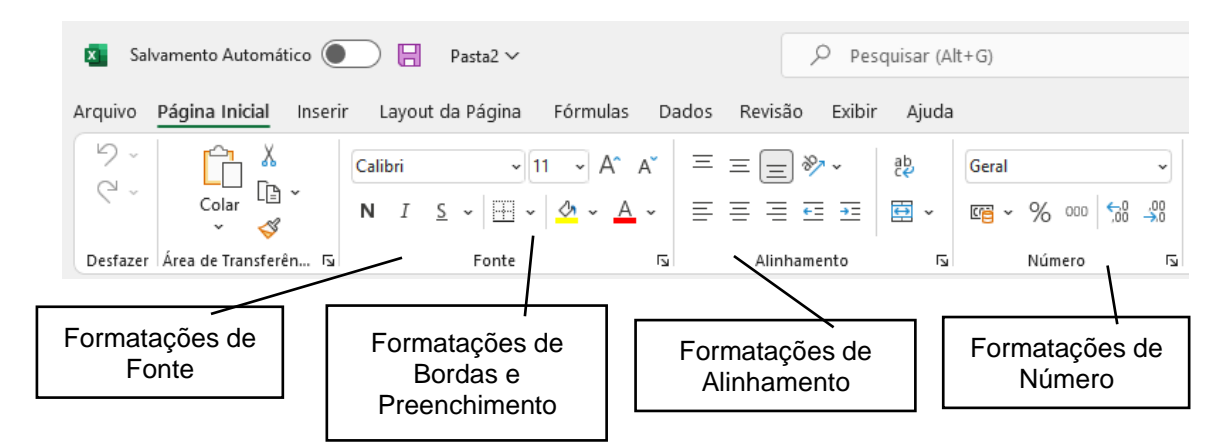

As principais formatações de fonte são:

- Tipo
- Tamanho
- Cor
- Efeitos (negrito, itálico e sublinhado)

| Calibri | ~   |
|---------|-----|
| 11 -    |     |
| Α -     |     |
| NI      | S ~ |

Mais recursos de formatação de fonte podem sem encontrados na opção <sup>I</sup>, localizada à direita de Fonte:

|                                                                                 | élulas                                    |       |       |        |                                              |             | ?                              |        |
|---------------------------------------------------------------------------------|-------------------------------------------|-------|-------|--------|----------------------------------------------|-------------|--------------------------------|--------|
| lúmero                                                                          | Alinhamento                               | Fonte | Borda | Preer  | nchimento                                    | Proteção    |                                |        |
| onte:                                                                           |                                           |       |       |        | <u>E</u> stilo da fo                         | nte:        | Taman <u>h</u> o:              |        |
| Calibri                                                                         |                                           |       |       |        | Regular                                      |             | 11                             |        |
| Calibri Lig<br>Calibri (Co<br>Abadi<br>Abadi Ext<br>Abal<br>Abel<br>Abril Fatti | pht (Títulos)<br>orpo)<br>ra Light<br>ace |       |       |        | Regular<br>Itálico<br>Negrito<br>Negrito itá | ilico 🗸     | 8<br>9<br>10<br>11<br>12<br>14 |        |
| ublinhad                                                                        | lo:                                       |       |       |        | Cor:                                         |             |                                | -      |
| Nenhum                                                                          |                                           |       |       | $\sim$ |                                              | ~           | 🔽 Fonte r                      | normaļ |
| Efeitos                                                                         |                                           |       |       |        | Visualizaç                                   | ão          | 3                              |        |
| Tacha Tacha Sobre Subse                                                         | a <u>d</u> o<br>escri <u>t</u> o<br>crito |       |       |        |                                              | Calib       | ori _                          |        |
| Efeitos<br>Tacha<br>Sobre<br>Su <u>b</u> se                                     | a <u>d</u> o<br>escri <u>t</u> o<br>crito |       |       |        | -Visualizaç                                  | ão<br>Calib | ori _                          |        |

As principais formatações de alinhamento são:

• Alinhar à Esquerda

| Centralizar           | $\equiv$                                                                                                    |
|-----------------------|----------------------------------------------------------------------------------------------------|
| Alinhar à Direita     | ≡                                                                                                    |
| Alinhar em Cima       | $\equiv$                                                                                                    |
| Alinhar no Meio       | $\equiv$                                                                                                    |
| Alinhar Embaixo       | $\equiv$                                                                                                    |
| Mesclar e Centralizar | ↔ ~                                                                                                    |
|                       | Centralizar<br>Alinhar à Direita<br>Alinhar em Cima<br>Alinhar no Meio<br>Alinhar Embaixo<br>Mesclar e Centralizar |

Mais recursos de alinhamentos podem ser encontrados na opção <sup>I</sup>, localizada à direita de Alinhamento:

| umero            | Alinnamento              | Fonte      | Borda | Preenchimento | Proteção |         |                  |
|------------------|--------------------------|------------|-------|---------------|----------|---------|------------------|
| linhame          | nto de texto             |            |       |               |          | Orienta | ação             |
| <u>H</u> orizon  | tal:                     |            |       |               |          |         | • •              |
| Geral            | ~                        | Recuo:     |       |               |          |         | •.               |
| <u>V</u> ertical |                          | 0          | ÷     |               |          | e       |                  |
| Superio          | or 🗸                     |            |       |               |          | X       | Texto —— 🔶       |
| 🗌 Distr          | ibuição justificad       | la         |       |               |          | 0       |                  |
| ontrole          | de texto                 |            |       |               |          |         | . •              |
| Qu <u>e</u>      | brar texto autom         | aticamente | 2     |               |          |         | ••               |
| Redu             | u <u>z</u> ir para caber |            |       |               |          | 0       | 韋 g <u>r</u> aus |
| Me <u>s</u>      | clar células             |            |       |               |          |         |                  |
| a direita        | para a esquerda          |            |       |               |          |         |                  |
| Direção          | do te <u>x</u> to:       |            |       |               |          |         |                  |
| Contex           | to                       | $\sim$     |       |               |          |         |                  |
|                  |                          |            |       |               |          |         |                  |
|                  |                          |            |       |               |          |         |                  |
|                  |                          |            |       |               |          |         |                  |
|                  |                          |            |       |               |          |         |                  |
|                  |                          |            |       |               |          |         |                  |

As principais formatações de números são:

| • | Formato de Número                  | Geral              | • |
|---|------------------------------------|--------------------|---|
| • | Estilo de Número de Contabilização | •                  |   |
| • | Estilo de Porcentagem              | %                  |   |
| • | Separador de Milhares              | 000                |   |
| • | Aumentar Casas Decimais            | <b>€</b> .0<br>,00 |   |
| • | Diminuir Casas Decimais            | .00.<br>->.0       |   |

Mais recursos de formatos numéricos podem sem encontrados na opção <sup>1</sup>, localizada à direita de Número:

|                     |             |             |           |                    |              | - I ondicional    |
|---------------------|-------------|-------------|-----------|--------------------|--------------|-------------------|
| ormatar C           | élulas      |             |           |                    |              | ?                 |
| Número              | Alinhamento | Fonte       | Borda     | Preenchimento      | Proteção     |                   |
| ategoria            |             |             |           |                    |              |                   |
| Geral               |             | Exemplo     |           |                    |              |                   |
| Número<br>Moeda     |             |             |           |                    |              |                   |
| Contábil            |             | Células cor | n formato | 'Geral' não possue | m formato de | número específico |
| Data<br>Hora        |             |             |           |                    |              |                   |
| Porcentag<br>Fração | gem         |             |           |                    |              |                   |
| Científico          |             |             |           |                    |              |                   |
| Texto<br>Especial   |             |             |           |                    |              |                   |
| Personali           | zado        |             |           |                    |              |                   |
|                     |             |             |           |                    |              |                   |
|                     |             |             |           |                    |              |                   |
|                     |             |             |           |                    |              |                   |
|                     |             |             |           |                    |              |                   |
|                     | v           |             |           |                    |              |                   |
|                     |             |             |           |                    |              |                   |
|                     |             |             |           |                    |              |                   |
|                     |             |             |           |                    |              |                   |
|                     |             |             |           |                    |              |                   |
|                     |             |             |           |                    | 0            | K Cancel          |

As formatações de bordas e preenchimentos são:

- Bordas
- Preenchimentos

Mais recursos de formatos de bordas e preenchimentos podem ser encontrados na opção 🗟, localizada à direita de Fonte:

₩ ~ ⊘ ~

| Linha                    |                                      | Predef   | inições —       |                     |           |              |           |          |  |
|--------------------------|--------------------------------------|----------|-----------------|---------------------|-----------|--------------|-----------|----------|--|
| <u>E</u> stilo:<br>Nenhu | ima —                                | 1        |                 |                     |           |              |           |          |  |
|                          |                                      |          | Nenh <u>u</u> m | a Co <u>n</u> torno | Interna   |              |           |          |  |
|                          |                                      | Borda    |                 |                     |           |              |           |          |  |
|                          |                                      |          |                 |                     | L         |              |           |          |  |
|                          |                                      |          |                 | Texto               |           |              |           |          |  |
| <u>C</u> or:             |                                      | 1        |                 |                     |           |              |           |          |  |
| Au                       | tomático                             |          | -               | (1111)              | Г         |              |           |          |  |
|                          |                                      |          | <u>-</u>        |                     | <u></u>   | $\mathbf{N}$ |           |          |  |
| D estilo d               | le borda selecion<br>ão ou pos botõe | ado pode | ser aplicad     | lo clicando-se      | nas prede | finições     | , no diag | grama da |  |
|                          |                                      |          |                 |                     |           |              |           |          |  |
|                          |                                      |          |                 |                     |           |              |           |          |  |
|                          |                                      |          |                 |                     |           |              |           |          |  |
|                          |                                      |          |                 |                     |           |              |           |          |  |

| Formatar ( | Células                  |       |            |                       |          |        | ?    | ×    |
|------------|--------------------------|-------|------------|-----------------------|----------|--------|------|------|
| Número     | Alinhamento              | Fonte | Borda      | Preenchimento         | Proteção |        |      |      |
| Cor do l   | Plano de <u>F</u> undo:  |       |            | <u>C</u> or do Padrã  | 0:       |        |      |      |
|            | Sem cores                |       |            | Aut                   | omático  | $\sim$ |      |      |
|            |                          |       |            | <u>E</u> stilo do Pad | rão:     |        |      |      |
|            |                          |       |            |                       |          | ~      |      |      |
|            |                          |       |            |                       |          |        |      |      |
| - 12       |                          |       |            |                       |          |        |      |      |
|            |                          |       |            |                       |          |        |      |      |
|            |                          |       |            |                       |          |        |      |      |
| Efeito     | de Preenchimer           | to N  | lais Cores |                       |          |        |      |      |
| Licito     | , ac meene <u>n</u> imer |       | and cores  |                       |          |        |      |      |
|            |                          |       |            |                       |          |        |      |      |
|            |                          |       |            |                       |          |        |      |      |
| Exemplo    | )                        |       |            |                       |          |        |      |      |
|            |                          |       |            |                       |          |        |      |      |
|            |                          |       |            |                       |          |        |      |      |
|            |                          |       |            |                       |          |        |      |      |
|            |                          |       |            |                       | 0        | к      | Cano | elar |

## 3.1 Copiando formatações

O Excel permite que se copie a formatação que formato desejado, utilizando a ferramenta Pincel  $\stackrel{\checkmark}{\checkmark}$ .

Para utilizá-la, basta clicar na célula que contém a formatação desejada, selecionar o pincel e clicar na célula em que se deseja aplicar a formatação.

Caso queiramos utilizar essa ferramenta em várias células, devemos clicar duas vezes na ferramenta. Em seguida, basta ir clicando nas células em que se deseja aplicar a formatação. Quando não desejamos mais utilizá-la, é só clicar no mesmo botão para devolvê-la.

## 3.2 Formatar como tabela

O Excel possui diversos modelos de tabela já pré-definidos.

Para utilizá-los, basta selecionar os dados da planilha e escolher, no menu *Página Inicial*, a opção *Formatar como Tabela*:

| ção<br>nal ~ Formata<br>Tabe | r como<br>la ~ | s de<br>la ~ ₩ | nserir ~<br>Excluir ~<br>Formatar ~ | ∑ ~<br> | AZV<br>assificar Loo<br>Filtrar Y Sele | alizar e<br>cionar ~ |
|------------------------------|----------------|----------------|-------------------------------------|---------|----------------------------------------|----------------------|
|                              |                |                |                                     |         |                                        |                      |
| Média                        |                |                |                                     |         |                                        |                      |
|                              |                |                |                                     |         |                                        |                      |
| Escura                       |                |                |                                     |         |                                        |                      |

## 4. Trabalhando com fórmulas no Excel

O processo para introduzir fórmula em uma célula é o mesmo utilizado para o texto, só que na célula você verá o resultado e, na *Barra de Fórmula*, a fórmula.

• Toda fórmula deve começar com o sinal =. Se for omitido, o Excel interpretará como texto.

## Exemplo: A1\*B1

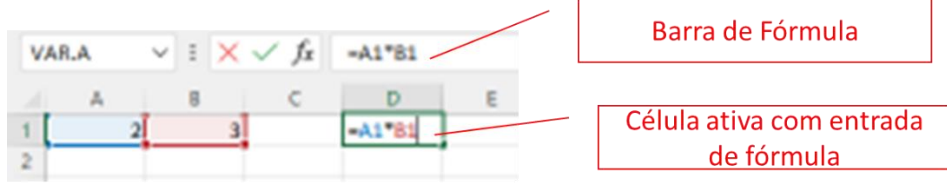

- Neste caso, a fórmula foi digitada na célula D1.
- O valor contido na célula A1 será multiplicado pelo valor contido na célula B1, e o resultado apresentado em D1.

Os operadores numéricos são:

- - subtração;
- + adição;
- / divisão;
- \* multiplicação;
- ^ exponenciação.

Na montagem da fórmula, poderemos usar letras minúsculas ou maiúsculas para as referências.

A vantagem em se trabalhar com fórmulas é que se tem a atualização automática quando alteramos algum valor de uma célula pertencente a uma fórmula.

## 4.1 Entendendo as funções

A função é um método utilizado para tornar mais fácil e rápido a montagem de fórmulas que envolvem cálculos mais complexos e vários valores.

Existem funções para os cálculos

- Matemáticos,
- Financeiros
- Estatísticos
- Entre outros.

## Argumentos para função

- A quantidade de argumentos empregado em uma função dependerá do tipo de função utilizada.
- Os argumentos poderão ser números, texto, valores lógicos, referências.

## Importante:

Na "linguagem" do Excel, para os intervalos utilizados nas funções:

- : pode ser entendido como até
- ; pode ser entendido como e

## SOMA

- Retorna a soma de todos os números na lista de argumentos.
- Sintaxe:

- SOMA(intervalo)
- Ex.: SOMA(A2:C2)

## Exemplo: SOMA(B3:B5;C7:C9;F5)

 Esta função somará os valores das duas faixas (B3 + B4 + B5, +, C7 + C8 + C9) e o valor contido em F5.

## Importante:

• Os argumentos que são valores de erro ou texto que não podem ser traduzidos em números geram erros.

## AutoSoma

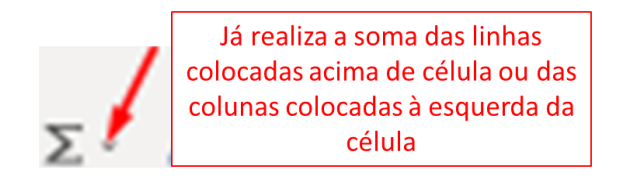

Observação: no ícone da *AutoSoma*, também temos a opção de trabalhar com outras funções, clicado na seta à direita dele.

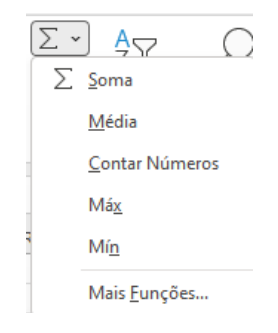

## MÉDIA

- Retorna a média aritmética dos argumentos.
- Sintaxe:
  - MÉDIA(intervalo)
  - Ex.: MÉDIA(A1:A5)

## MÁXIMO

- Retorna o valor máximo de uma lista de argumentos.
- Sintaxe:
  - MÁXIMO(intervalo)
  - Ex.: MÁXIMO(A1:A5)

## MÍNIMO

- Retorna o menor número na lista de argumentos.
- Sintaxe:
  - MÍNIMO(intervalo)
  - Ex.: MÍNIMO(A1:A5)

## MULT

- Multiplica todos os números fornecidos como argumentos e retorna o produto.
- Sintaxe:
  - MULT(núm1; núm2; ...)

• Ex.: MULT(A1; B2;C3)

## MAIOR

- Retorna o maior valor k-ésimo de um conjunto de dados. Esta função pode ser utilizada para selecionar um valor de acordo com a sua posição relativa. Por exemplo, pode-se usar MAIOR para obter o primeiro, o segundo, o terceiro, ..., resultados.
- Sintaxe
  - MAIOR(matriz,k)
  - Argumentos:
  - Matriz: Obrigatório. A matriz ou intervalo de dados cujo maior valor k-ésimo você deseja determinar.
  - K: Obrigatório. A posição (do maior) na matriz ou intervalo de célula de dados a ser fornecida.
  - Ex.: MAIOR(A2:B6;3) retorna o terceiro maior entre os números situados no intervalo entre A2 até B6

## MENOR

- Retorna o menor valor k-ésimo do conjunto de dados. Esta função pode ser usada para retornar valores com uma posição específica relativa em um conjunto de dados.
- Sintaxe
  - MENOR(matriz,k)
  - Argumentos:
  - Matriz: Obrigatório. Uma matriz ou intervalo de dados numéricos cujo menor valor k-ésimo você deseja determinar.
  - K: Obrigatório. A posição (a partir do menor) na matriz ou intervalo de dados a ser fornecido.
  - Ex.: MENOR(A2:A10;4) retorna o quarto menor número entre os valores situados no intervalo entre A2 e A10

## 4.2 Outras Funções

- ARRED
  - Arredonda um número até uma quantidade especificada de dígitos.
  - Sintaxe: ARRED(núm; núm\_dígitos)

## • DIAS360

- Retorna o número de dias entre duas datas com base em um ano de 360 dias (doze meses de 30 dias).
- Sintaxe: DIAS360(data\_inicial; data\_final)
- HOJE
  - Retorna a data atual.
  - Sintaxe: HOJE()
- INT
  - Arredonda um número para baixo até o número inteiro mais próximo.
  - Sintaxe: INT(núm)

Mais Funções podem ser visualizadas clicando em  $\frac{f_x}{2}$  ao lado da barra de fórmulas

## 4.3 ERROS mais comuns

| Erro       | Significado                                              |
|------------|----------------------------------------------------------|
| ########## | O tamanho da célula é insuficiente para mostrar o número |
| #VALOR!    | Uso de tipo de argumento errado                          |
| #NOME?     | O nome da função foi escrito errado                      |
| #REF!      | Referência inválida para uma célula                      |
| #DIV/0!    | Divisão por zero                                         |

## Referência Circular

- Quando uma fórmula volta a fazer referência à sua própria célula, tanto direta como indiretamente, este processo chama-se referência circular.
- O Excel não pode calcular automaticamente todas as pastas de trabalho abertas quando uma delas contém uma referência circular.

## 5. Outras facilidades do Excel

## 5.1 Alça de preenchimento

A alça de preenchimento permite que possamos preencher, de maneira rápida, séries de dados.

Podemos preencher rapidamente vários tipos de séries de dados, selecionando células e arrastando pela alça de preenchimento (pequeno quadrado preto no canto inferior direito da seleção. Quando apontamos para a alça de preenchimento, o ponteiro se transforma em uma cruz preta.)

Após arrastar a alça de preenchimento, com o botão direito do mouse, aparece a opção Preencher Série. Basta clicar nela e todas as células selecionadas serão preenchidas.

|    | Α | В      | С                    | D             |
|----|---|--------|----------------------|---------------|
| 1  | 1 |        |                      | 11/ago        |
| 2  | 2 |        |                      | 12/ago        |
| 3  |   |        |                      | 13/ago        |
| 4  |   |        |                      | 14/ago        |
| 5  |   | 5      |                      | 15/ago        |
| 6  |   | Copia  | ar células           |               |
| 7  |   |        |                      |               |
| 8  |   | Preer  | icher Serie          |               |
| 9  |   | Preer  | icher <u>f</u> ormat | tação somente |
| 10 |   | Dreen  | chor com fo          | rmatação      |
| 11 |   | FIEC   | icher Sein ic        | innatação     |
| 12 |   | Preer  | icher <u>d</u> ias   |               |
| 13 |   | Dreen  | cher dias da         | cemana        |
| 14 |   | 1120   | iener unus ut        | Jernand       |
| 15 |   | Preer  | icher <u>m</u> eses  |               |
| 16 |   | Preer  | cher anos            |               |
| 17 |   |        | -                    |               |
| 18 |   | Tend   | ência <u>l</u> inear |               |
| 19 |   | Tend   | ência de cre         | scimento      |
| 20 |   | -      |                      |               |
| 21 |   | Preer  | ichimento R          | elampago      |
| 22 |   | Série. |                      |               |

## 5.2 Formatação condicional

A formatação condicional facilita realçar certos valores ou tornar determinadas células fáceis de identificar. Isso altera a aparência de um intervalo de células com base em uma condição (ou critérios). Você pode usar a formatação condicional para realçar células que contêm valores que atendem a uma determinada condição. Ou você pode formatar um intervalo de células inteiro e variar o formato exato, conforme a variação do valor de cada célula.

## Aplicando formatação condicional

a) Selecione o intervalo de células, a tabela ou a planilha inteira que contém os dados aos quais você quer aplicar a formatação condicional.

b) No menu Página Inicial, clique em Formatação Condicional.

| ¢  | 🔹 Salvamento Automático 💽 📙 Pasta2 - Exce                                                                                                    | el                       |             | , Р р                                                                                                    | esquisar (A | lt+G) |         |                  | Ana Cláudia de Oliveira Pe                                   |
|----|----------------------------------------------------------------------------------------------------|--------------------------|-------------|----------------------------------------------------------------------------------------------------|-------------|-------|---------|------------------|--------------------------------------------------------------|
| Ar | quivo Página Inicial Inserir Layout da Página                                                                                                    | Fórmulas                 | Dados R     | evisão Exit                                                                                                    | oir Ajuda   |       |         |                  |                                                              |
|    | $\begin{array}{c} \begin{array}{c} \begin{array}{c} \begin{array}{c} \\ \end{array} \\ \end{array} \\ \end{array} \\ \begin{array}{c} \\ \end{array} \\ \end{array} \\ \end{array} \\ \begin{array}{c} \\ \\ \end{array} \\ \end{array} \\ \begin{array}{c} \\ \\ \end{array} \\ \end{array} \\ \end{array} \\ \begin{array}{c} \\ \\ \end{array} \\ \end{array} \\ \begin{array}{c} \\ \\ \end{array} \\ \end{array} \\ \begin{array}{c} \\ \\ \end{array} \\ \end{array} \\ \begin{array}{c} \\ \\ \\ \end{array} \\ \end{array} \\ \begin{array}{c} \\ \\ \\ \end{array} \\ \end{array} \\ \begin{array}{c} \\ \\ \\ \end{array} \\ \end{array} \\ \begin{array}{c} \\ \\ \\ \\ \end{array} \\ \end{array} \\ \begin{array}{c} \\ \\ \\ \\ \end{array} \\ \end{array} \\ \begin{array}{c} \\ \\ \\ \\ \end{array} \\ \end{array} \\ \begin{array}{c} \\ \\ \\ \\ \end{array} \\ \end{array} \\ \begin{array}{c} \\ \\ \\ \\ \end{array} \\ \end{array} \\ \begin{array}{c} \\ \\ \\ \\ \end{array} \\ \end{array} \\ \begin{array}{c} \\ \\ \\ \\ \end{array} \\ \end{array} \\ \begin{array}{c} \\ \\ \\ \\ \end{array} \\ \end{array} \\ \begin{array}{c} \\ \\ \\ \\ \end{array} \\ \end{array} \\ \begin{array}{c} \\ \\ \\ \\ \\ \end{array} \\ \end{array} \\ \begin{array}{c} \\ \\ \\ \\ \end{array} \\ \end{array} \\ \begin{array}{c} \\ \\ \\ \\ \end{array} \\ \end{array} \\ \begin{array}{c} \\ \\ \\ \\ \end{array} \\ \end{array} \\ \begin{array}{c} \\ \\ \\ \\ \end{array} \\ \end{array} \\ \begin{array}{c} \\ \\ \\ \\ \end{array} \\ \end{array} \\ \begin{array}{c} \\ \\ \\ \end{array} \\ \end{array} \\ \begin{array}{c} \\ \\ \\ \end{array} \\ \end{array} \\ \begin{array}{c} \\ \\ \\ \end{array} \\ \end{array} \\ \begin{array}{c} \\ \\ \\ \end{array} \\ \end{array} \\ \end{array} \\ \begin{array}{c} \\ \\ \\ \end{array} \\ \end{array} \\ \end{array} \\ \begin{array}{c} \\ \\ \\ \end{array} \\ \end{array} \\ \end{array} \\ \end{array} \\ \begin{array}{c} \\ \\ \\ \end{array} \\ \end{array} \\ \end{array} \\ \end{array} \\ \end{array} \\ \end{array} \\ \end{array} \\ \end{array} \\ $ | 1 ~ A^ A<br>3 ~ <u>A</u> |             | Image: Image: Image | ی<br>تا     | Moeda | % 000 S | *<br>} _00<br>F≤ | Formatação<br>Condicional ~<br>Regras de Realce das Célula > |
| D  | $15  \checkmark  \vdots  \times  \checkmark  f_x  180$                                                                                                    |                          |             |                                                                                                    |             |       |         |                  |                                                              |
|    | A                                                                                                    | В                        | С           | D                                                                                                    | E           | F     | G       | Н                | Regras de Primeiros/Úlṯimos ≻                                |
| 1  | Nome                                                                                                    | P                        | reço por më | s                                                                                                    |             |       |         |                  |                                                              |
| 2  |                                                                                                    | Janeiro                  | Fevereiro   | Março                                                                                                    |             |       |         |                  |                                                              |
| 3  | Resma de papel                                                                                                    | R\$ 0,00                 | R\$ 32,00   | R\$ 43,00                                                                                                    |             |       |         |                  | Barras de Dados                                              |
| 4  | Kit de canetas                                                                                                    | R\$ 0,00                 | R\$ 5,00    | R\$ 5,00                                                                                                    |             |       |         |                  |                                                              |
| 5  | Kit de canetas                                                                                                    | R\$ 0,00                 | R\$ 12,00   | R\$ 18,00                                                                                                    |             |       |         |                  | Escalas de Cor                                               |
| 6  | Tonner para impressora                                                                                                    | R\$ 250,00               | R\$ 220,00  | R\$ 180,00                                                                                                    |             |       |         |                  |                                                              |
| 7  | Clips                                                                                                    | R\$ 30,00                | R\$ 20,00   | R\$ 15,00                                                                                                    |             |       |         |                  |                                                              |
| 8  | Bloco auto-adesivo                                                                                                    | R\$ 0,00                 | R\$ 11,00   | R\$ 22,00                                                                                                    |             |       |         |                  | Conjuntos de Icones                                          |
| 9  | Caderno                                                                                                    | R\$ 0,00                 | R\$ 26,00   | R\$ 25,00                                                                                                    |             |       |         |                  |                                                              |
| 10 | Agenda                                                                                                    | R\$ 0,00                 | R\$ 55,00   | R\$ 53,00                                                                                                    | 1           |       |         |                  | Nova Regra                                                   |
| 11 | Marca texto                                                                                                    | R\$ 0,00                 | R\$ 85,00   | R\$ 99,00                                                                                                    |             |       |         |                  | 🔛 Limpar Regras >                                            |
| 12 | Resma de papel                                                                                                    | R\$ 0,00                 | R\$ 32,00   | R\$ 43,00                                                                                                    | 1           |       |         |                  | E Garanaian Panana                                           |
| 13 | Kit de canetas                                                                                                    | R\$ 0,00                 | R\$ 5,00    | R\$ 5,00                                                                                                    |             |       |         |                  | Gerencial Regias                                             |
| 14 | Kit de canetas                                                                                                    | R\$ 0,00                 | R\$ 12,00   | R\$ 18,00                                                                                                    |             |       |         |                  |                                                              |
| 15 | Tonner para impressora                                                                                                    | R\$ 250,00               | R\$ 220,00  | R\$ 180,00                                                                                                    |             |       |         |                  |                                                              |
| 10 |                                                                                                    |                          |             |                                                                                                    |             |       |         |                  |                                                              |

c) Para realçar células, escolha uma das opções:

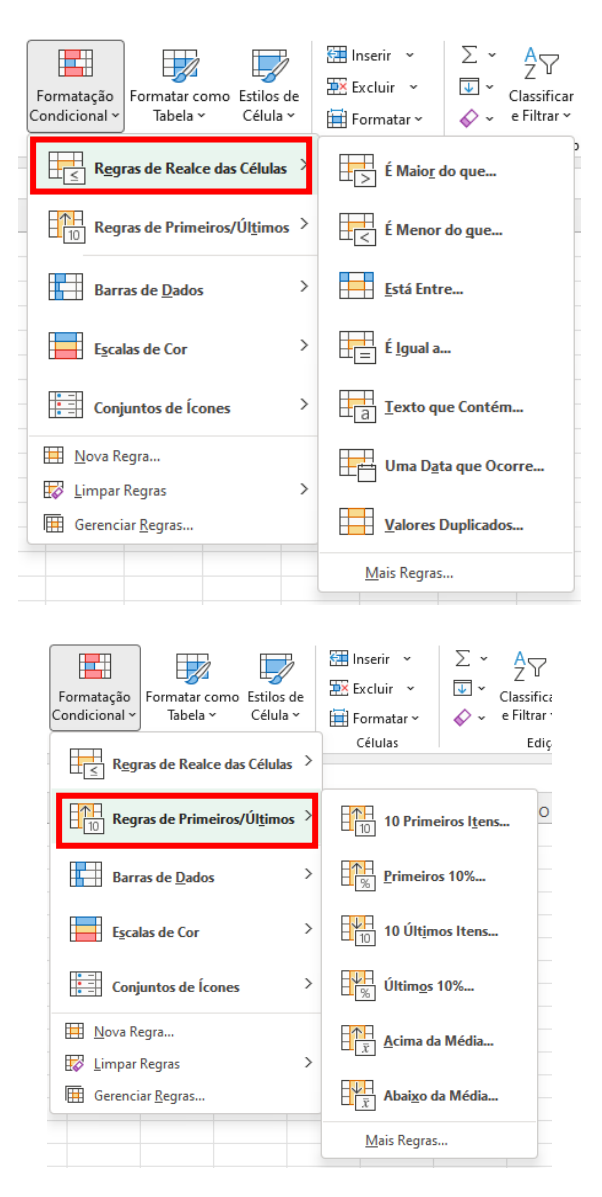

Caso deseje personalizar suas regras de realce, clique em Mais Regras...

## Exemplo para a opção É Maior do que...

| É Maior do que          |                   | ? ×                                                    |
|-------------------------|-------------------|--------------------------------------------------------|
| Formatar células que sã | o MAIORES DO QUE: |                                                        |
| R\$ 125,00              | ▲ com             | Preenchimento Vermelho Claro e Texto Vermelho Escuro 🤍 |
|                         |                   | OK Cancelar                                            |

d) Para criar regras personalizadas, escolha a opção Nova Regra

| Formatação<br>Condicional ~ | Formatação Formatar como Estilos d<br>Condicional ~ Tabela ~ Célula ~ |                     |  |  |  |  |  |
|-----------------------------|-----------------------------------------------------------------------|---------------------|--|--|--|--|--|
| R <u>e</u> gu               | ras de Realce da                                                      | s Células →         |  |  |  |  |  |
| 10 Regi                     | ras de Primeiros                                                      | √Úl <u>t</u> imos > |  |  |  |  |  |
| Barr                        | Barras de <u>D</u> ados                                               |                     |  |  |  |  |  |
| Esca                        | Escalas de Cor                                                        |                     |  |  |  |  |  |
| Conj                        | Conjuntos de Ícones                                                   |                     |  |  |  |  |  |
| 📕 <u>N</u> ova Re           | egra                                                                  |                     |  |  |  |  |  |
| 🐼 Limpar                    | Regras                                                                | >                   |  |  |  |  |  |
| Gerenci                     | ar <u>R</u> egras                                                     |                     |  |  |  |  |  |

Podemos criar novas regras de formatação de diversos tipos:

• Formatar todas as células com base em seus respectivos valores:

| Nova Re                                 | egra de Formatação                                              |                                                               |                   |      |        |  |  |
|-----------------------------------------|-----------------------------------------------------------------|---------------------------------------------------------------|-------------------|------|--------|--|--|
| Selecion                                | e um Tipo de Re                                                 | egra:                                                         |                   |      |        |  |  |
| ► Form                                  | atar todas as ce                                                | élulas com base em seus respectivos                           | valores           |      |        |  |  |
| ► Form                                  | atar apenas cél                                                 | ulas que contenham                                            |                   |      |        |  |  |
| Form                                    | ► Formatar apenas os primeiros ou últimos valores               |                                                               |                   |      |        |  |  |
| ► Form                                  | atar apenas val                                                 | ores acima ou abaixo da média                                 |                   |      |        |  |  |
| Form                                    | atar apenas val                                                 | ores exclusivos ou duplicados                                 |                   |      |        |  |  |
| 🛏 Usar                                  | uma fórmula pa                                                  | ara determinar quais células devem                            | ser formatadas    |      |        |  |  |
| <u>E</u> dite a D<br>Format<br>Estilo d | escrição da Reg<br>tar todas as célu<br>le F <u>o</u> rmatação: | jra:<br>ilas com base em seus respectivos v<br>Escala Bicolor | valores:          |      |        |  |  |
|                                         | Mínimo                                                          |                                                               | Máximo            |      |        |  |  |
| Tipo:                                   | Valor Mais Ba                                                   | ixo 🗸                                                         | Valor Mais Alto   |      | $\sim$ |  |  |
| <u>V</u> alor:                          | (Valor mais ba                                                  | iixo) 🛨                                                       | (Valor mais alto) |      | 1      |  |  |
| <u>C</u> or:                            |                                                                 | $\sim$                                                        |                   |      | $\sim$ |  |  |
| Visualia                                | zação:                                                          |                                                               |                   |      |        |  |  |
|                                         |                                                                 |                                                               | ОК                | Canc | elar   |  |  |

• Formatar apenas células que contenham

| Nova Regra de F                                    | ormatação                                               | ?                 | ×  |
|----------------------------------------------------|---------------------------------------------------------|-------------------|----|
| Selecione um Tip                                   | o de Regra:                                             |                   |    |
| Formatar tod                                       | as as células com base em seus respectivos valores      |                   |    |
| 🛏 Formatar ape                                     | nas células que contenham                               |                   |    |
| 🕨 Formatar ape                                     | nas os primeiros ou últimos valores                     |                   |    |
| 🛏 Formatar ape                                     | nas valores acima ou abaixo da média                    |                   |    |
| 🛏 Formatar ape                                     | nas valores exclusivos ou duplicados                    |                   |    |
| 🛏 Usar uma fór                                     | mula para determinar quais células devem ser formatadas |                   |    |
| <u>E</u> dite a Descrição<br><u>F</u> ormatar apen | da Regra:<br>as células com:                            |                   |    |
| Valor da Célul                                     | a v está entre v t e                                    | (                 | Î  |
| Visualização:                                      | Sem definição de formato                                | F <u>o</u> rmatar |    |
|                                                    | ОК                                                      | Cancel            | ar |

• Formatar apenas os primeiros ou últimos valores

| Nova Regra de F           | ormatação                                               | ?       | ×   |
|---------------------------|---------------------------------------------------------|---------|-----|
| Selecione um Tip          | o de Regra:                                             |         |     |
| Formatar too              | las as células com base em seus respectivos valores     |         |     |
| Formatar ape              | enas células que contenham                              |         |     |
| 🛏 Formatar apo            | enas os primeiros ou últimos valores                    |         |     |
| Formatar ape              | enas valores acima ou abaixo da média                   |         |     |
| Formatar ape              | enas valores exclusivos ou duplicados                   |         |     |
| 🕨 Usar uma fór            | mula para determinar quais células devem ser formatadas |         |     |
| <u>E</u> dite a Descrição | ) da Regra:                                             |         |     |
| Formatar valor            | es classificados nos:                                   |         |     |
| Primeiros 🗸               | 10 % do intergalo selecionado                           |         |     |
|                           |                                                         |         | _   |
| visualizaçao:             | Sem definição de formato                                | Formata | r   |
|                           | ОК                                                      | Cance   | lar |

• Formatar apenas valores acima ou abaixo da média

| Nova Regra de F                                      | ormatação                                               | ?               | ×      |
|------------------------------------------------------|---------------------------------------------------------|-----------------|--------|
| Selecione um Tip                                     | o de Regra:                                             |                 |        |
| Formatar tod                                         | as as células com base em seus respectivos valores      |                 |        |
| 🛏 Formatar ape                                       | nas células que contenham                               |                 |        |
| Formatar ape                                         | nas os primeiros ou últimos valores                     |                 |        |
| 🛏 Formatar ape                                       | nas valores acima ou abaixo da média                    |                 |        |
| Formatar ape                                         | nas valores exclusivos ou duplicados                    |                 |        |
| 🕨 Usar uma fór                                       | nula para determinar quais células devem ser formatadas |                 |        |
| <u>E</u> dite a Descrição<br>Formatar <u>v</u> alore | da Regra:<br>s que estão:                               |                 |        |
| acima                                                | ✓ da média do intervalo selecionado                     |                 |        |
| Visualização:                                        | Sem definição de formato                                | F <u>o</u> rmat | ar     |
|                                                      | ОК                                                      | Cano            | elar . |

• Formatar apenas valores exclusivos ou duplicados

| Nova Regra de Formatação                |                                                         |                   |    |  |  |
|-----------------------------------------|---------------------------------------------------------|-------------------|----|--|--|
| Selecione um Tip                        | o de Regra:                                             |                   |    |  |  |
| Formatar too                            | las as células com base em seus respectivos valores     |                   |    |  |  |
| 🛏 Formatar ap                           | enas células que contenham                              |                   |    |  |  |
| 🛏 Formatar ap                           | enas os primeiros ou últimos valores                    |                   |    |  |  |
| 🛏 Formatar ap                           | enas valores acima ou abaixo da média                   |                   |    |  |  |
| 🛏 Formatar ap                           | enas valores exclusivos ou duplicados                   |                   |    |  |  |
| 🛏 Usar uma fói                          | mula para determinar quais células devem ser formatadas |                   |    |  |  |
| Edite a Descrição                       | ) da Regra:                                             |                   |    |  |  |
| Formata <u>r</u> tudo<br>valores duplic | ados 🗸 no intervalo selecionado                         |                   |    |  |  |
| Visualização:                           | Sem definição de formato                                | F <u>o</u> rmatar | r  |  |  |
|                                         | ОК                                                      | Cancel            | ar |  |  |

• Usar uma fórmula para determinar quais células devem ser formatadas

| Nova Regra de             | Formatação                                                          | 1                | ×  |  |  |  |  |
|---------------------------|---------------------------------------------------------------------|------------------|----|--|--|--|--|
| Selecione um Tij          | jelecione um Tipo de Regra:                                         |                  |    |  |  |  |  |
| Formatar to               | Formatar todas as células com base em seus respectivos valores      |                  |    |  |  |  |  |
| 🕨 Formatar ap             | enas células que contenham                                          |                  |    |  |  |  |  |
| 🕨 Formatar ap             | enas os primeiros ou últimos valores                                |                  |    |  |  |  |  |
| 🕨 Formatar ap             | enas valores acima ou abaixo da média                               |                  |    |  |  |  |  |
| 🕨 Formatar ap             | enas valores exclusivos ou duplicados                               |                  |    |  |  |  |  |
| 🛏 Usar uma fó             | Usar uma fórmula para determinar quais células devem ser formatadas |                  |    |  |  |  |  |
| <u>E</u> dite a Descrição | o da Regra:                                                         |                  |    |  |  |  |  |
| Form <u>a</u> tar valo    | res em que esta fórmula é verdadeira:                               |                  |    |  |  |  |  |
|                           |                                                                     |                  | Ì  |  |  |  |  |
|                           |                                                                     |                  |    |  |  |  |  |
| Visualização:             | Sem definição de formato                                            | F <u>o</u> rmata |    |  |  |  |  |
|                           | ОК                                                                  | Cancel           | ar |  |  |  |  |

Em todos esses casos, os itens desejados devem ser secionados ou inseridos.

## e) Limpar Regras

| Formatação<br>ondícional ~           | e<br>, | 🔠 Inserir 👻<br>🔛 Excluir 👻<br>🖽 Formatar ~ | ∑ ~<br>↓ ~ c<br>♦ ~ •                                                                       | A<br>Z<br>Classificar L<br>Filtrar ~ Se           | ocalizar<br>elecionar |
|--------------------------------------|--------|--------------------------------------------|---------------------------------------------------------------------------------------------|---------------------------------------------------|-----------------------|
| Regras de Realce das Células         | >      | Células                                    |                                                                                             | Edição                                            |                       |
| Regras de Primeiros/Úl <u>t</u> imos | >      | L M                                        | Ν                                                                                           | 0                                                 | Р                     |
| Barras de <u>D</u> ados              | >      |                                            |                                                                                             |                                                   |                       |
| Escalas de Cor                       | >      |                                            |                                                                                             |                                                   |                       |
| Conjuntos de Ícones                  | >      |                                            |                                                                                             |                                                   |                       |
| 🔟 Nova Regra                         |        |                                            |                                                                                             |                                                   |                       |
| 🔯 Limpar Regras                      | >      | Limpar Reg                                 | ras das Célu                                                                                | las <u>S</u> eleciona                             | adas                  |
| 🖽 Gerenciar Regras                   |        | Limpar Reg<br>Limpar Reg<br>Limpar Reg     | r <mark>as da <u>P</u>lanil</mark><br>ras desta <u>T</u> al<br>r <mark>as desta Ta</mark> l | <b>ha Inteira</b><br>bela<br>bela <u>D</u> inâmio | a                     |
|                                      |        |                                            |                                                                                             |                                                   |                       |

### f) Gerenciar Regras

Essa opção pode ser utilizada para criar novas regras, modificar regras já existentes e excluir regras, duplicadas ou não.

Todas as regras existentes na planilha irão aparecer nessa janela.

| Gerenciador de Regras de Formatação Condicional  |                         |                                  |      | ?              | ×      |
|--------------------------------------------------|-------------------------|----------------------------------|------|----------------|--------|
| Mostrar regras de formatação para: Seleção Atual | ~                       |                                  |      |                |        |
| ■ Nova Regra Editar Regra                        | ∑ <u>E</u> xcluir Regra | 🖩 Regra Dupli <u>c</u> ada 📃 🔨 🕓 |      |                |        |
| Regra (aplicada na ordem mostrada)               | Formato                 | Aplica-se a                      |      | Parar se Verda | deiro  |
|                                                  |                         |                                  |      |                |        |
|                                                  |                         |                                  |      |                |        |
|                                                  |                         |                                  |      |                |        |
|                                                  |                         |                                  |      |                |        |
|                                                  |                         |                                  |      |                |        |
|                                                  |                         |                                  |      |                |        |
|                                                  |                         |                                  | OK F | echar A        | plicar |

Para alterar uma regra de formatação condicional, basta clicar em Editar Regra e fazer as alterações desejadas.

## 5.3 Removendo duplicatas

Apesar de, muitas vezes, precisarmos ter dados duplicados, às vezes eles podem dificultar a interpretação dos dados. Assim, em alguns casos, precisamos removê-los.

#### Importante:

Quando os dados duplicados são removidos, eles são permanentemente excluídos. Portanto, é interessante salvar os dados originais em outra planilha, para que não sejam perdidos.

Para remover dados duplicados deve-se:

a) Selecionar o intervalo de células com valores duplicados que você quer remover.

b) Clicar em *Dados*, escolher *Remover Duplicatas* e, em *Colunas*, marcar ou desmarcar as colunas das quais você quer remover as duplicatas.

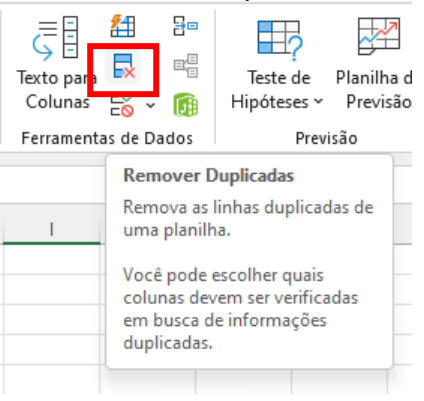

Por exemplo, na planilha apresentada a seguir, a coluna Janeiro tem informações de preço que eu quero manter.

|              | А                      | В          | С           | D          |
|--------------|------------------------|------------|-------------|------------|
| 1 Nome Preço |                        |            | reço por mê | s          |
| 2            |                        | Janeiro    | Fevereiro   | Março      |
| 3            | Resma de papel         | R\$ 0,00   | R\$ 32,00   | R\$ 43,00  |
| 4            | Kit de canetas         | R\$ 0,00   | R\$ 5,00    | R\$ 5,00   |
| 5            | Kit de canetas         | R\$ 0,00   | R\$ 12,00   | R\$ 18,00  |
| 6            | Tonner para impressora | R\$ 250,00 | R\$ 220,00  | R\$ 180,00 |
| 7            | Clips                  | R\$ 30,00  | R\$ 20,00   | R\$ 15,00  |
| 8            | Bloco auto-adesivo     | R\$ 0,00   | R\$ 11,00   | R\$ 22,00  |
| 9            | Caderno                | R\$ 0,00   | R\$ 26,00   | R\$ 25,00  |
| 10           | Agenda                 | R\$ 0,00   | R\$ 55,00   | R\$ 53,00  |
| 11           | Marca texto            | R\$ 0,00   | R\$ 85,00   | R\$ 99,00  |
| 12           | Resma de papel         | R\$ 0,00   | R\$ 32,00   | R\$ 43,00  |
| 13           | Kit de canetas         | R\$ 0,00   | R\$ 5,00    | R\$ 5,00   |
| 14           | Kit de canetas         | R\$ 0,00   | R\$ 12,00   | R\$ 18,00  |
| 15           | Tonner para impressora | R\$ 250,00 | R\$ 220,00  | R\$ 180,00 |
|              |                        |            |             |            |

Portanto, a opção Janeiro deve ser desmarcada na caixa Remover Duplicatas.

| Remover Duplicadas                                                            | ?     | ×      |
|-------------------------------------------------------------------------------|-------|--------|
| Para remover duplicados, selecione uma ou mais colunas que contêm duplicadas. |       |        |
| 🚝 Selecionar Iodas 🔠 Anular Todas as Seleções 🖉 Meus dados contêm             | cabeç | alhos  |
| Colunas                                                                       |       |        |
| 🕑 (Coluna A)                                                                  |       |        |
| Janeiro                                                                       |       |        |
| Fevereiro                                                                     |       |        |
| 🕑 Março                                                                       |       |        |
|                                                                               |       |        |
|                                                                               |       |        |
| ОК                                                                            | Can   | icelar |

#### 5.4 Validando dados

A validação de dados pode ser utilizada para restringir o tipo de dados ou valores inseridos em uma célula.

a) Selecionar as células para as quais você deseja criar uma regra.

b) Selecionar, em Dados, Validação de Dados:

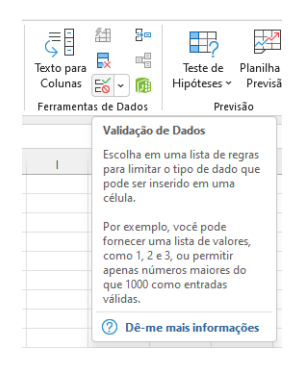

c) Na guia Configurações, em Permitir, selecione uma opção:

| Validação de dado                                                                                   | 05                  |                 | ?          | $\times$ |
|----------------------------------------------------------------------------------------------------|---------------------|-----------------|------------|----------|
| Configurações                                                                                       | Mensagem de entrada | Alerta de erro  |            |          |
| Critério de valida                                                                                  | ção                 |                 |            |          |
| Permitir:<br>Qualquer valo                                                                          | r 🗸 🔽 Ignora        | ar em branco    |            |          |
| Qualquer valo<br>Número inteiro<br>Decimal<br>Lista<br>Data<br>Hora<br>Comprimento<br>Personalizado | do texto            | m as mesmas con | figurações |          |
| Limpar tudo                                                                                         |                     | ОК              | Cance      | lar      |

- Número inteiro para restringir a célula para aceitar apenas números inteiros.
- Decimal para restringir a célula para aceitar apenas números decimais.
- Lista: para escolher dados da lista suspensa.
- Data: para restringir a célula para aceitar somente data.
- Hora: para restringir a célula para aceitar somente hora.
- Comprimento do texto: para restringir o comprimento do texto.
- Personalizado: para fórmula personalizada.

d) Em Dados, selecione uma condição.

| /alidação de dado  | 05                          |                 | ?          | $\times$ |
|--------------------|-----------------------------|-----------------|------------|----------|
| Configurações      | Mensagem de entrada         | Alerta de erro  |            |          |
| Critério de valida | ção                         |                 |            |          |
| Permitir:          |                             |                 |            |          |
| Qualquer valo      | r 🔤 Ignora                  | r em branco     |            |          |
| Dados:             |                             |                 |            |          |
| está entre         | ~                           |                 |            |          |
|                    |                             |                 |            |          |
|                    |                             |                 |            |          |
|                    |                             |                 |            |          |
|                    |                             |                 |            |          |
| Aplicar alterad    | ções a todas as células cor | m as mesmas con | figurações |          |
| Limportudo         |                             | OK              |            | lar.     |
| Limpar tudo        |                             | UK              | Cance      | lar      |

e) Defina os outros valores necessários, com base no que você escolheu para *Permitir* e *Dados*.

f) Selecione a guia *Mensagem de entrada* e personalize uma mensagem que os usuários verão ao inserir dados.

| Validação de dad           | os                         |                 | ?       | ×     |
|----------------------------|----------------------------|-----------------|---------|-------|
| Configurações              | Mensagem de entrada        | Alerta de erro  |         |       |
| <mark>∠</mark> Mostrar men | sagem de entrada ao selec  | ionar célula    |         |       |
| Quando a célula            | for selecionada, mostrar e | sta mensagem de | entrada |       |
| <u>T</u> ítulo:            |                            |                 |         |       |
| Mensagem de                | <u>e</u> ntrada:           |                 |         |       |
|                            |                            |                 |         |       |
| Limpar tudo                |                            | ОК              | Can     | celar |

g) Marque a caixa de seleção *Mostrar mensagem de entrada ao selecionar célula* para exibir a mensagem quando o usuário selecionar ou passar o mouse sobre as células selecionadas.

h) Selecione a guia *Alerta de erro* para personalizar a mensagem de erro e escolher um *Estilo*.

| Validação de dado        | DS               |                 |                      | ?         | ×     |
|--------------------------|------------------|-----------------|----------------------|-----------|-------|
| Configurações            | Mensagem de      | entrada         | Alerta de erro       |           |       |
| 🗹 Mostrar <u>a</u> lerta | a de erro após a | inserção        | de dados inválido    | s         |       |
| Quando o usuár           | io inserir dados | inválidos       | , mostrar este aleri | a de erro |       |
| E <u>s</u> tilo:         |                  | <u>T</u> ítulo: |                      |           |       |
| Parar                    | $\sim$           |                 |                      |           |       |
|                          |                  | Mensage         | em de <u>e</u> rro:  |           |       |
| 6                        | 3                |                 |                      |           | •     |
|                          |                  |                 |                      |           | Ŧ     |
| Limpar tudo              |                  |                 | ОК                   | Can       | celar |

Agora, se o usuário tentar inserir um valor inválido, um *Alerta de Erro* aparecerá com sua mensagem personalizada.

### 5.5 Classificação e Filtragem de dados

O Excel permite que se possa classificar, de maneira rápida, os dados de uma planilha. Para isso, basta selecionar a coluna que você quer que seja classificada e escolher, no menu *Página Inicial*, a opção *Classificar e Filtrar*.

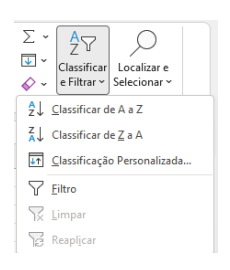

Pode ser escolhida a classificação de A a Z ou em ordem contrária. Também é possível colocar uma classificação personalizada.

Quando uma das opções é escolhida, o Excel apresenta a seguinte mensagem:

| Aviso de classificação                                                                               | ? ×                                 |
|----------------------------------------------------------------------------------------------------|-------------------------------------|
| O Microsoft Excel localizou dados próximos à su<br>não selecionou esses dados, eles não serão clas   | ia seleção. Como você<br>sificados. |
| O que você deseja fazer?<br>• <u>E</u> xpandir a seleção<br>• C <u>o</u> ntinuar com a seleção atual |                                     |
| Classifi                                                                                             | icar Cancelar                       |

É sempre importante deixar a caixa de seleção *Expandir a seleção selecionada*, para que todos os dados das outras colunas acompanhem a classificação.

Ao filtrar informações em uma planilha, você pode encontrar valores rapidamente. Você pode filtrar uma ou mais colunas de dados. Com os filtros, você pode controlar não apenas o que deseja ver, mas também o que deseja excluir da consulta. Você pode filtrar com base nas escolhas feitas em uma lista ou pode criar filtros específicos para se concentrar exatamente nos dados que deseja ver.

Ao filtrar dados, linhas inteiras ficam ocultas se os valores em uma ou mais colunas não atenderem aos critérios de filtragem.

Primeiramente, selecione os dados que você deseja filtrar e escolha, no menu Página Inicial, a opção Filtro.

Agora, basta clicar na seta vo cabeçalho da coluna para exibir uma lista na qual você pode fazer escolhas do filtro desejado.

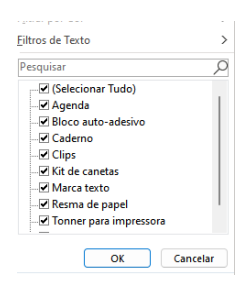

### Importante:

Essas opções de Classificação e Filtragem também podem ser encontradas no menu Dados.

## 5.5 Preenchimento relâmpago

O Preenchimento Relâmpago preenche automaticamente seus dados quando detecta um padrão. Por exemplo, você pode usar o Preenchimento Relâmpago para separar nomes e sobrenomes de uma única coluna, ou combinar nomes e sobrenomes em duas colunas diferentes.

Por exemplo, a planilha a seguir contém, na coluna A Nomes e, na B, Sobrenomes. Queremos preencher a coluna C com os nomes e sobrenomes combinados. Se estabelecer um padrão digitando o nome completo na coluna C, o recurso Preenchimento Relâmpago do Excel preencherá o restante para você com base no padrão fornecido.

a) Insira o nome completo na célula C2 e pressione Enter.

b) Em seguida, escolha, no menu Dados, a opção Preenchimento Relâmpago ( 🖽 ). Automaticamente, todas as células da coluna C serão preenchidas.

|   | Α           | В         | С                  |
|---|-------------|-----------|--------------------|
| 1 | Nome        | Sobrenome | Nome completo      |
| 2 | Ana Cláudia | Andrêo    | Ana Cláudia Andrêo |
| 3 | Paulo       | Campos    | Paulo Campos       |
| 4 | Rafael      | da Silva  | Rafael da Silva    |
| 5 | Pedro       | Gomes     | Pedro Gomes        |

#### Importante:

Você pode utilizar, também, Ctrl+E.

## 6. Criando um gráfico de colunas

A maneira mais simples para se criar um gráfico de colunas é, primeiramente, selecionar os dados desejados para ele. Em seguida, clicar no *Menu Inserir* e escolher o tipo de gráfico, conforme a figura a seguir:

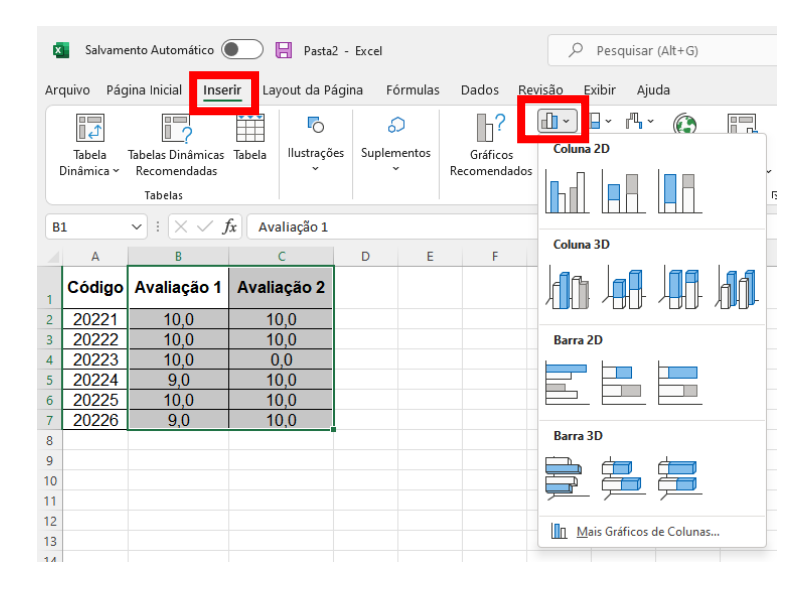

Esta opção nos permite escolher entre diversos tipos de gráficos de colunas 2D ou 3D. Podemos, também, optar por um gráfico de barras (o que muda é somente a visualização dos dados).

Na opção *Mais Gráficos de Colunas*, podemos escolher outras visualizações dos dados, na forma de colunas.

Os dados selecionados no exemplo anterior nos fornecerão o seguinte gráfico:

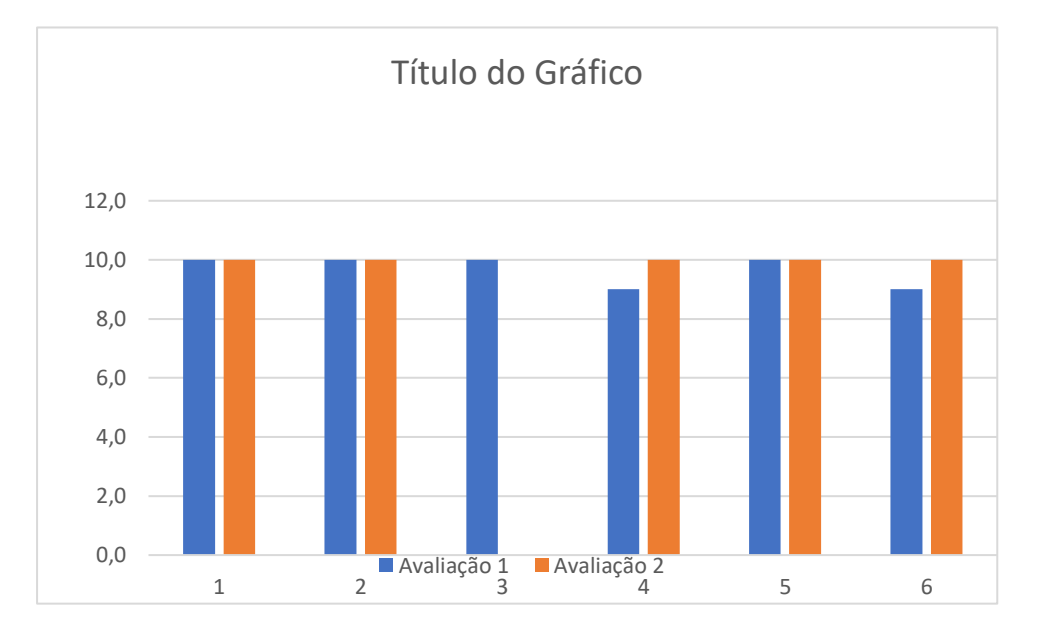

A partir do momento que temos o gráfico selecionado, aparece, na barra de *Menu*, a opção *Design do Gráfico*, onde podemos fazer diversas alterações no mesmo, como *Adicionar Elementos de Gráfico*, trabalhar com *Layout Rápido*, *Alterar Cores*, entre outros.

| ×                                                             | Salvam                                                                                                    | ento Automático ( | 💽 📙 Pasta   | 2 - Excel |   |      | 2 | Pesquisa      | ar (Alt+G)               |                      |     |   |     | Ana Cláuc | lia de Oliveira F | <sup>9</sup> edro Andrêo | AC 2 | <i>7</i> – | Ō | × |
|---------------------------------------------------------------|----------------------------------------------------------------------------------------------------|-------------------|-------------|-----------|---|------|---|---------------|--------------------------|----------------------|-----|---|-----|-----------|-------------------|--------------------------|------|------------|---|---|
| Arc                                                           | vrquivo Página Inicial Inserir Layout da Página Fórmulas Dados Revisão Exibir Ajuda Design do Gráfico Formatar 🖓 Comentários 🖄 Compartilhar |                   |             |           |   |      |   |               |                          |                      |     |   |     |           |                   |                          |      |            |   |   |
| 4                                                             | Adicionar Elemento<br>de Grifico -<br>Alterar<br>Cores -                                                                                    |                   |             |           |   |      |   |               | Alterar Tip<br>de Gráfic | o Mover<br>o Gráfico |     |   |     |           |                   |                          |      |            |   |   |
|                                                               | Layou                                                                                                    | t de Gráfico      |             |           |   |      |   | Estilos de Gr | ráfico                   |                      |     |   |     |           | Dao               | dos                      | Tipo | Local      |   | ~ |
| Gráfico 4 $\checkmark$ : $\times \checkmark f_x$ $\checkmark$ |                                                                                                    |                   |             |           |   |      |   |               |                          |                      |     |   |     |           |                   |                          |      |            |   |   |
|                                                               | А                                                                                                    | В                 | с           | D         | E | F    | G | н             | 1                        | J                    | К   | L | м   | N         | 0                 | Р                        | Q    | R          | S | - |
| 1                                                             | Código                                                                                                    | Avaliação 1       | Avaliação 2 |           |   |      |   |               |                          |                      |     |   |     |           |                   |                          |      |            |   |   |
| 2                                                             | 20221                                                                                                    | 10,0              | 10,0        |           |   |      |   |               |                          |                      |     |   |     |           |                   |                          |      |            |   |   |
| 3                                                             | 20222                                                                                                    | 10,0              | 10,0        |           |   | Q    |   |               |                          | 0                    |     |   | - 0 |           |                   |                          |      |            |   |   |
| 4                                                             | 20223                                                                                                    | 10,0              | 0,0         |           |   |      |   |               | Título                   | do Gráfico           | )   |   |     |           |                   |                          |      |            |   |   |
| 5                                                             | 20224                                                                                                    | 9,0               | 10,0        |           |   | 12,0 |   |               |                          |                      |     |   |     |           |                   |                          |      |            |   |   |
| 6                                                             | 20225                                                                                                    | 10,0              | 10,0        |           |   | 10.0 |   |               |                          |                      |     |   |     | 2         |                   |                          |      |            |   |   |
| 7                                                             | 20226                                                                                                    | 9,0               | 10,0        |           |   | 10,0 |   |               |                          | _                    |     | _ |     | $\nabla$  |                   |                          |      |            |   |   |
| 8                                                             |                                                                                                    |                   |             |           |   | 8,0  |   |               |                          |                      |     |   | -   |           |                   |                          |      |            |   |   |
| 9<br>10                                                       |                                                                                                    |                   |             |           |   | 6,0  |   |               |                          |                      |     |   |     |           |                   |                          |      |            |   |   |
| 11                                                            |                                                                                                    |                   |             |           |   | Ŭ.   |   |               |                          |                      |     |   | Ϋ́  |           |                   |                          |      |            |   |   |
| 12                                                            |                                                                                                    |                   |             |           |   | 4,0  |   |               |                          |                      |     |   |     |           |                   |                          |      |            |   |   |
| 13                                                            |                                                                                                    |                   |             |           |   | 2,0  |   |               |                          |                      |     |   | - 1 |           |                   |                          |      |            |   |   |
| 14                                                            |                                                                                                    |                   |             |           |   | 0.0  |   |               |                          |                      |     |   |     |           |                   |                          |      |            |   |   |
| 15                                                            |                                                                                                    |                   |             |           |   | -,-  | 1 | 2             | 3                        | 4                    | 5   | 5 | 6   |           |                   |                          |      |            |   |   |
| 16                                                            |                                                                                                    |                   |             |           |   |      |   |               | Avaliação                | 1 Avaliaçã           | o 2 |   |     |           |                   |                          |      |            |   |   |
| 17                                                            |                                                                                                    |                   |             |           |   | 6    |   |               |                          | -0                   |     |   |     |           |                   |                          |      |            |   |   |
| 18                                                            |                                                                                                    |                   |             |           |   | -    |   |               |                          |                      |     |   |     |           |                   |                          |      |            |   |   |
| 10                                                            |                                                                                                    |                   |             |           |   |      |   |               |                          |                      |     |   |     |           |                   |                          |      |            |   |   |

## 7. Configurando página para impressão

Para acessarmos as configurações de página do Excel, devemos ir ao *Menu Layout da Página*, opção *Configuração de Página*, para acessar opções de layout e impressão de uma página:

| Salvamento Automático 🕘 📙 Pasta2 - Excel             |         |                 |                    |                                          |         |                   |                     | Pesquisar                                                                       |
|------------------------------------------------------|---------|-----------------|--------------------|------------------------------------------|---------|-------------------|---------------------|---------------------------------------------------------------------------------|
| Arquivo Página Inicial                               | Inserir | lavout d        | a Página           | Fórmulas                                 | Dado    | s Revis           | ão Exi              | bir Aju                                                                         |
| Temas<br>Cores ~<br>A Fontes ~<br>Efeitos ~<br>Temas | Margens | Orientação<br>~ | Tamanho<br>Čonfigu | Área de<br>Impressão ~<br>Iração de Pági | Quebras | Plano de<br>Fundo | Imprimir<br>Títulos | La<br>La<br>La<br>La<br>La<br>La<br>La<br>La<br>La<br>La<br>La<br>La<br>La<br>L |

Nesse menu, já temos várias configurações padrão como, por exemplo, na opção *Margens*:

| 🛛 Salvamento Automático 💽 🔚 Pasta2 - Excel |                                         |             |                        |                                      |                           |                                  |                             |  |  |
|--------------------------------------------|-----------------------------------------|-------------|------------------------|--------------------------------------|---------------------------|----------------------------------|-----------------------------|--|--|
| Arc                                        | quivo Pág                               | ina Inicial | Inserir I              | ayout da Pá                          | gina Fórmu                | ilas Dado                        | s Revisão                   |  |  |
| Ternas A Fontes *                          |                                         |             | Margens Or             | ientação Tam                         | anho Área d<br>- Impressã | e Quebras                        | Plano de Impr<br>Fundo Titu |  |  |
|                                            | Temas Última Configuração Personalizada |             |                        |                                      |                           |                                  |                             |  |  |
| P                                          | 12                                      | • : ×       | ☆                      | Superior:<br>Esquerda:<br>Cabeçalho: | 2 cm<br>1,3 cm<br>0,8 cm  | Inferior:<br>Direita:<br>Rodapé: | 2 cm<br>1,3 cm<br>0,8 cm    |  |  |
|                                            | A B                                     |             |                        |                                      |                           |                                  |                             |  |  |
| 1                                          | Código                                  | Avaliaçã    | <b>F</b>               | Normal<br>Superior:                  | 1,91 cm                   | Inferior:                        | 1,91 cm                     |  |  |
| 2                                          | 20221                                   | 10,0        |                        | Cabecalbo: 0.76                      |                           | Direita:<br>Rodané:              | 1,78 cm                     |  |  |
| 3                                          | 20222                                   | 10,0        |                        | cubeçunioi                           | 0,10 011                  | nodoper                          | 0,10 011                    |  |  |
| 4                                          | 20223                                   | 10,0        |                        | Larga                                |                           |                                  |                             |  |  |
| 5                                          | 20224                                   | 9,0         |                        | Superior                             | 2.54 cm                   | Inferior:                        | 2.54 cm                     |  |  |
| 6                                          | 20225                                   | 10,0        |                        | Esquerda:                            | 2,54 cm                   | Direita:                         | 2,54 cm                     |  |  |
| 7                                          | 20226                                   | 9,0         |                        | Cabeçalho:                           | 1,27 cm                   | Rodapé:                          | 1,27 cm                     |  |  |
| 8                                          |                                         | _           |                        |                                      |                           |                                  |                             |  |  |
| 9                                          |                                         |             |                        | Estreita                             |                           |                                  |                             |  |  |
| 10                                         |                                         |             |                        | Superior:                            | 1,91 cm                   | Inferior:                        | 1,91 cm                     |  |  |
| 11                                         |                                         |             |                        | Cabecalho:                           | 0,04 cm                   | Rodané:                          | 0,64 cm                     |  |  |
| 12                                         |                                         |             | u                      |                                      | -,                        |                                  |                             |  |  |
| 13                                         |                                         |             |                        |                                      |                           |                                  |                             |  |  |
| 14                                         |                                         |             | Margens Personalizadas |                                      |                           |                                  |                             |  |  |
| 15                                         |                                         |             |                        |                                      |                           |                                  |                             |  |  |
| 16                                         | 16 Margens Personalizadas               |             |                        |                                      |                           |                                  |                             |  |  |
| 17                                         | 17                                      |             |                        |                                      |                           |                                  |                             |  |  |

Caso queiramos outras opções de margens, basta escolher Margens Personalizadas...

O mesmo ocorre com a Orientação e Tamanho.

Para poder acessar diretamente as várias configurações de página, basta clicarmos no botão 💷, localizado logo à direita de *Configuração de Página*. Com essa opção, temos como trabalhar com as guias: *Página*, *Margem*, *Cabeçalho/rodapé* e *Planilha*.

## *Opções da guia Página:*

| Crientação<br>A Paisagem                                                                                               |                   |        |
|----------------------------------------------------------------------------------------------------|-------------------|--------|
| Dimensionar<br>● ĝiustar para: 100 🐨 % do tamanho normal<br>○ Ajustar para: 1 ÷ página(s) de largura por 1 ÷ de altura |                   |        |
| Tamanho do papel: A4 (8.2 x 11.7 in; 210 x 297 mm)                                                                     |                   |        |
| Qualidade da impressão:                                                                                                |                   |        |
| Número da primeira página: Automático                                                                                  |                   |        |
| Imprimir Visualizar Im                                                                                                 | npressão <u>O</u> | )pções |

Orientação: escolha entre paisagem e retrato.

*Dimensionar:* aumenta ou reduz a planilha ou a seleção quando você imprimir para que ela se encaixe no número especificado de páginas.

- Ajustar para: quando você seleciona Ajustar para, você pode inserir uma porcentagem na caixa % tamanho normal.
- *Ajustar para:* quando você seleciona *Ajustar para*, você pode inserir um número de páginas de largura por um número de páginas de largura.

*Tamanho do papel:* nesta caixa, clique em A4, Carta, Ofício ou em outras opções de tamanho para indicar o tamanho que você deseja usar para seu documento ou envelope impresso.

Número da primeira página: nesta caixa, digite Automático para iniciar a numeração de páginas em "1" (se for a primeira página do trabalho de impressão) ou no próximo número sequencial (se não for a primeira página do trabalho de impressão). Insira um número para especificar um número de página inicial diferente de "1".

Botão Imprimir: envia para a impressão.

*Botão Visualizar:* permite que se tenha uma prévia de como ficará a impressão. *Botão Opções:* acessa as opções da impressora padrão.

## Opções da guia Margens

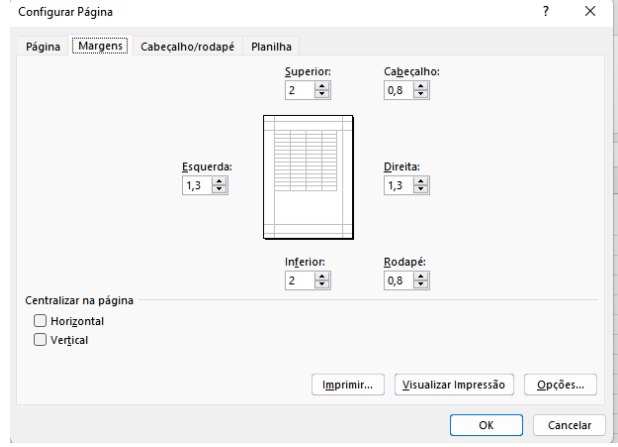

Superior, Inferior, Esquerdo, Direito: ajusta as medidas da distância entre seus dados e a borda da página impressa.

*Cabeçalho ou Rodapé:* ajusta a distância entre o cabeçalho e a parte superior da página ou entre o rodapé e a parte inferior da página. A distância deve ser menor do que as configurações de margem para impedir que o header ou rodapé sobreponha os dados. *Centralizar na página:* centraliza os dados na página, de acordo com a opção escolhida: Horizontal ou Vertical. As duas opções podem ser escolhidas ao mesmo tempo. *Botão Imprimir:* envia para a impressão.

*Botão Visualizar:* permite que se tenha uma prévia de como ficará a impressão. *Botão Opções:* acessa as opções da impressora padrão.

Opções da guia Cabeçalho/rodapé

| Configurar Pá         | gina           |               |                 |               | ?            | ×      |
|-----------------------|----------------|---------------|-----------------|---------------|--------------|--------|
| Página Ma             | rgens Cabe     | çalho/rodapé  | Planilha        |               |              |        |
| 04/08/2017            |                |               |                 | Ao            | ompanha      | mento  |
| Cabacalbar            |                |               |                 |               |              |        |
| Capeçaino:            | Companhamo     | nto           |                 |               |              | ~      |
| 04/06/2017/           | companname     | nto           |                 |               |              |        |
|                       | Personaliz     | ar cabeçalho  | Persona         | lizar rodapé  |              |        |
| Podaná                |                |               |                 |               |              |        |
| 1 de 2                |                |               |                 |               |              | ~      |
| Tuei                  |                |               |                 |               |              |        |
|                       |                |               |                 |               |              | I      |
|                       |                |               |                 |               |              | 1 de 1 |
| Diferente             | em páginas pa  | res e ímpares |                 |               |              |        |
| Primeira p            | ágina diferent | e             |                 |               |              |        |
| Dimensio              | nar com docum  | ento          |                 |               |              |        |
| 🗹 Alin <u>h</u> ar às | margens da p   | ágina         |                 |               |              |        |
|                       |                | Imprimir      | <u>V</u> isuali | zar Impressão | <u>O</u> pçõ | es     |
|                       |                |               |                 | OK            | Can          | celar  |

*Cabeçalho:* clique em um cabeçalho integrado na caixa *Cabeçalho* ou clique em *Personalizar cabeçalho* para criar um personalizado para a planilha que você deseja imprimir.

*Rodapé:* clique em um rodapé integrado na caixa *Rodapé* ou clique em *Personalizar Rodapé* para criar um rodapé personalizado para a planilha que você deseja imprimir.

*Diferente em páginas pares e ímpares:* marque essa caixa de seleção para especificar que os cabeçalhos e rodapés em páginas numeradas pares devem ser diferentes daqueles em páginas com números ímpares.

*Primeira página diferente:* marque essa caixa de seleção para remover os cabeçalhos e rodapés ou para criar os rodapés e os rodapés personalizados para a primeira página impressa.

*Dimensionar com documento:* marque essa caixa de seleção para especificar se os cabeçalhos e rodapés devem usar o mesmo tamanho de fonte e dimensionamento que a planilha.

Alinhar às margens da página: marque essa caixa de seleção para garantir que o cabeçalho ou a margem do rodapé esteja alinhado com as margens esquerda e direita da planilha.

Botão Imprimir: envia para a impressão.

Botão Visualizar: permite que se tenha uma prévia de como ficará a impressão.

Botão Opções: acessa as opções da impressora padrão.

## Opções da guia Planilha

| Configurar Página                                                                                | ? ×                  |
|--------------------------------------------------------------------------------------------------|----------------------|
| Página Margens Cabeçalho/rodapé Planilha                                                         |                      |
| Á <u>r</u> ea de impressão:<br>Imprimir títulos                                                  | <u> </u>             |
| <u>C</u> olunas a repetir à esquerda:                                                            | 1<br>1               |
|                                                                                                  |                      |
| Linhas de gra <u>d</u> e Co <u>m</u> entários e anotações: (nenhum)                              | ~                    |
| Preto e branco     Erros de célula como:     Qualidade de rascunho     Títulos de linha e coluna | ~                    |
| Ordem da página                                                                                  |                      |
| <ul> <li>Abaixo e acima</li> <li>Acima e abaixo</li> </ul>                                       |                      |
| I <u>m</u> primir                                                                                | Visualizar Impressão |
|                                                                                                  | OK Cancelar          |

Área de impressão: clique nessa caixa para selecionar um intervalo de planilhas a ser impresso e arraste pelas áreas de planilha que você deseja imprimir. O botão *Caixa de Diálogo* à direita dessa caixa (≛) move temporariamente a caixa de diálogo para que você insira o intervalo selecionando células na planilha. Depois de concluir, você pode clicar no botão novamente para exibir toda a caixa de diálogo.

*Títulos de impressão:* selecione uma opção em *Imprimir títulos* para imprimir as mesmas colunas ou linhas que títulos em cada página de uma planilha impressa. Selecione *Linhas a repetir na parte superior* se você quiser linhas específicas como seu título horizontal para cada página. Selecione *Colunas para repetir à esquerda* se quiser títulos verticais em cada página. Em seguida, na planilha, selecione uma célula ou células nas colunas de título ou linhas que você deseja. O botão *Caixa de Diálogo* (1) à direita dessa caixa move temporariamente a caixa de diálogo para que você insira o intervalo

selecionando células na planilha. Depois de concluir, você pode clicar no botão novamente para exibir toda a caixa de diálogo.

*Imprimir:* especifica o que é impresso na planilha, se a impressão está em cores ou preto e branco e qual é a qualidade da impressão.

- *Linhas de grade:* marque essa caixa de seleção para incluir linhas de grade da planilha na impressão. As linhas de grade não são impressas por padrão, independentemente de elas sejam exibidas na planilha ou não.
- *Preto e branco:* marque essa caixa de seleção se você deseja usar somente preto e branco ao imprimir.
- Qualidade do rascunho: marque essa caixa de seleção para imprimir mais rapidamente usando menos qualidade de impressão quando a impressora que você usa tiver um modo de qualidade de rascunho. Essa opção não tem efeito quando a impressora não tem um modo de qualidade de rascunho.
- *Títulos de linha e coluna:* marque essa caixa de seleção para incluir esses títulos na impressão.
- Comentários e anotações: nesta caixa, selecione o local onde você deseja que as anotações adicionadas às células da planilha apareçam na impressão. Selecione No final da planilha para combinar todas as anotações e imprimi-las juntas em uma página adicionada no final da impressão. Selecione Como exibido na planilha para imprimir as anotações em seu local original na planilha. As anotações não são incluídas automaticamente na impressão, porque nenhum é selecionada por padrão.
- *Erros de célula como:* nesta caixa, selecione como você deseja que erros de célula exibidos na planilha sejam exibidos na impressão.

Ordem da página: clique em Abaixo e acima ou em Acima e abaixo para controlar a ordem na qual os dados são numerados e impressos quando eles não se encaixam em uma página. A imagem de exemplo mostrada na janela apresenta a direção que o documento imprimirá quando você escolher uma dessas opções.

Essas mesmas guias de configuração aparecem quando você vai ao Menu Arquivo, opção Imprimir, Configurar Página.

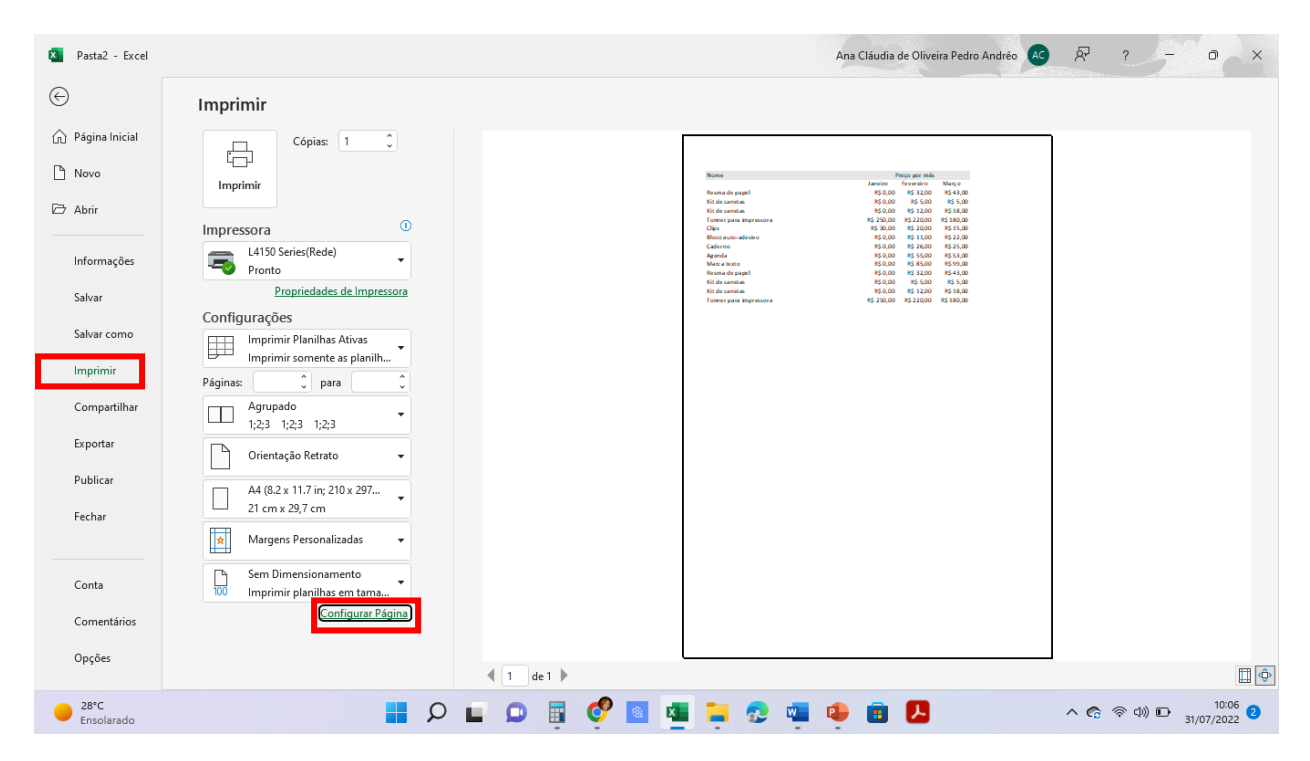

## Referências:

MICROSOFT. **Treinamento e ajuda do Microsoft Office**. Disponível em: https://support.microsoft.com/pt-br/office. Acesso em 22/07/2022.